# Textura United States

## Special Topics Modify Pay Application Appearance

Textura User Manual 2009

Textura Corporation 1405 Lake Cook Rd Deerfield IL 60015 866-TEXTURA (839-8872) www.texturacorp.com © 2009 Textura Corporation. All rights reserved. Patent 7490064 and Patents Pending.

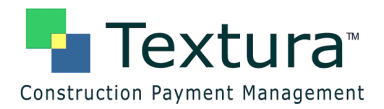

## **Table of Contents**

| Modify Pay Application Appearance                         | 2        |
|-----------------------------------------------------------|----------|
| Overview                                                  | 2        |
| Invoice Codes                                             | 2        |
| Breakout Codes                                            | 2        |
| Handling Codes                                            | 2        |
| Assign Invoice Appearance Codes                           | 2        |
| Invoice Code Hierarchy                                    | 2        |
| Invoice Codes                                             |          |
| System Sattings                                           | <b>0</b> |
| Project Settings                                          | J<br>3   |
| Create Invoice Subtotals Using Invoice Codes              |          |
| Go to Assian Invoice Codes                                |          |
| Example of document using Invoice Codes                   | 7        |
| Breakout Codes                                            | 8        |
| System Settings                                           | . 8      |
| Project Settings                                          | 8        |
| Create Invoice Subtotals Using Breakout Codes             | 9        |
| Go to Assign Invoice Codes.                               | . 11     |
| Example of custom document using Breakout Codes           | . 12     |
| Handling Codes                                            | 15       |
| System Settings                                           | .15      |
| Project Settings                                          | . 15     |
| Create Invoice Subtotals Using Handling Codes             | .16      |
| Go to Assign Invoice Codes                                | . 18     |
| Example of custom document using Handling Codes           | . 18     |
| Assign Invoice Appearance Codes to Line Items on the SoV  | 19       |
| Invoice Code Hierarchy                                    | 22       |
| System Settings                                           | .22      |
| Project Settings                                          | . 22     |
| Customize Invoice Subtotals Using Invoice Code Hierarchy  | .22      |
| Moving Invoice Items                                      | . 27     |
| Editing Category Descriptions                             | . 29     |
| Deleting Invoice Items                                    | . 30     |
| Example of standard document using Invoice Code Hierarchy | . 32     |

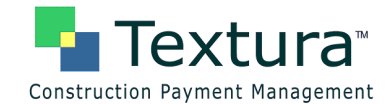

## Modify Pay Application Appearance

## Overview

A variety of options for modifying the appearance of an invoice are available to Textura<sup>™</sup> participants who have access to Edit Schedule of Values. Although line items are displayed on invoices by **Phase Code**, users may create subtotals by project category or contract component to be displayed on invoice documents. Compatible document selections in Project Settings are required to take advantage of invoice code functionality.

#### **Invoice Codes**

Invoice Codes allow organizations to subtotal two or more line items in the Schedule of Values and display only the summary line or both the summary line and detail on the continuation sheet of the pay application. Invoice Codes are configurable and can be used to identify any specific order or grouping on the user's Schedule of Values. A typical application of Invoice Coding in Textura<sup>™</sup> is to group and subtotal line items by division or by project phase.

#### **Breakout Codes**

Assigning Breakout Codes to the Schedule of Values enables users to generate a single summary pay application for the entire budget, which is signed in Textura<sup>™</sup>, and an unlimited number of unsigned individual pay applications summarizing the SoV items to which each Breakout Code is assigned. This type of coding is often used by clients to track pay application data for individual units of a multi-unit project and may be combined with Invoice and Handling Codes. Compatible document selections in Project Settings are required to display Breakout Codes on pay application documents.

#### **Handling Codes**

Handling Codes are assigned in Textura<sup>™</sup> to draw specific data or SoV lines from the application to be displayed on a custom pay application document. The specific use of Handling Codes is driven by the document selected in Project Settings. Handling Codes are often combined with Invoice Codes and may also be used with Breakout Codes, with the selection of an appropriate document.

#### Assign Invoice Appearance Codes

Invoice appearance codes must be assigned to line items on the Schedule of Values in order to appear on pay application documents.

#### **Invoice Code Hierarchy**

Invoice Code Hierarchy is typically used where more flexibility is desired in structuring the information displayed on a project's pay application documents.

Invoice Codes can be structured in multi-level, or hierarchical, tiers, enabling the Contracting Organization to create many-layered schemes of detailed subtotaling on invoices, where this is desired. A simple checkbox instructs the application to take advantage of the prescribed structure when populating standard invoice documents.

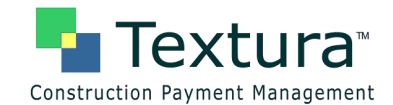

## Invoice Codes

Line items typically appear in **Phase Code** order on invoices, as they do on the Schedule of Values. Invoice Codes can be used to identify specific groupings or alternate sequencing on the Schedule of Values and are configurable. Through the application of Invoice Codes, users can subtotal two or more line items of the Schedule of Values and display only the summary line or both the summary line and detail on the continuation sheet of the pay application.

Invoice Codes are often used to group and subtotal line items by division or by project phase.

#### System Settings

#### **Project Settings**

Select the appropriate invoice(s) in **Project Settings: Document Settings: General Contractor Settings** to make use of Invoice Code functionality. If the required document does not appear in the drop down menu, or to determine the correct documents for your organization, please call your Textura<sup>™</sup> representative or our Customer Support Team at **1-866-TEXTURA (866-839-8872)**.

The standard G702/G703 invoice document displays Invoice Code subtotals. Custom documents may be used, but are not required.

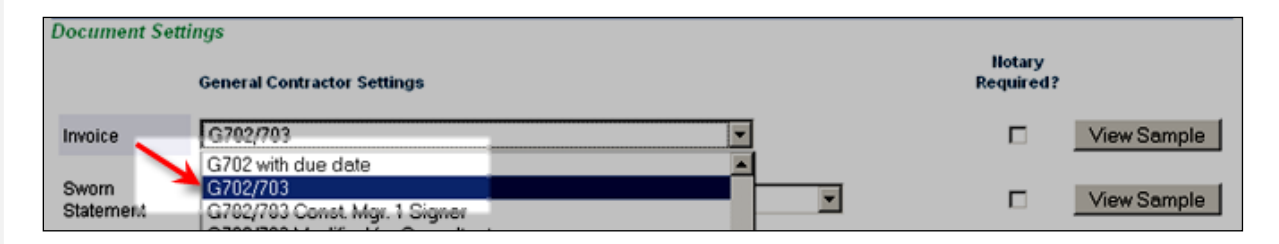

| A list of standard documents that support Invoice Codes appears below. |
|------------------------------------------------------------------------|
| G702/703 with owner's representative line                              |
| NIC Payment Certificate                                                |
| Standard Payment Certificate                                           |
| G702/703                                                               |
| G702/703 with Current & Total Adjustments                              |
| G702 with due date                                                     |
| California G702/703 with owner's representative line                   |
| G702/703 w/o AIA headers and footers or notary block                   |
| G702/703 w/ CO with Owner MASI - 3 Signatures                          |
| Public Building Commission w/Owner MASI -4 signatures                  |
| Public Building Commission w/Owner MASI -3 Signatures                  |
| G702/703 with Invoice Number                                           |
| G702/703 with Tax                                                      |
| G702/703 with Unit Pricing, Subjob & Account Code                      |
| G702/703 with Change Orders w/ Owner MASI - 2 Signatures               |
| G702/703 Const. Mgr. 1 Signer                                          |
| Invoice w/ Use of Funds                                                |
| GC Invoice with Statement                                              |
| GC Invoice with Statement + 2 MASI                                     |
| G702 w/ out Architect Block w/ CM                                      |

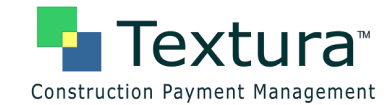

#### Create Invoice Subtotals Using Invoice Codes

1. Select Setup Invoice Codes from the SoV/Subcontracts dropdown menu on the Project Home Page.

| Construction Payment P     | <b>Ura</b> ™<br><sup>Management</sup> | Pre                                          | oject Hor                | ne Page<br>Retail Center |         |         |
|----------------------------|---------------------------------------|----------------------------------------------|--------------------------|--------------------------|---------|---------|
|                            | Draw                                  | SoV / Subcontracts                           | Change Orders            | Project Setup            | Reports | Com     |
| Project Actions            | (10 Unrea                             | Create Subcontract                           | nary<br><u>d symmary</u> |                          |         |         |
| *** None ***               |                                       | Edit Schedule of Valu<br>Setup Invoice Codes | ct Change Ord            | er                       |         | Subcont |
| Pending Draws *** None *** |                                       | Edit Code Hierarchy<br>Assign Invoice Codes  | ontract Change           | Orders                   | 2       | Show Su |

2. Select Invoice Codes from the dropdown menu to the right of "Reallocating for Draw #."

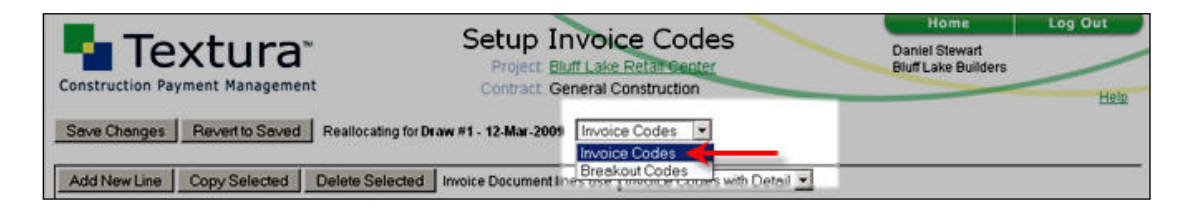

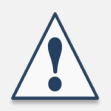

**Reallocating for Draw #** refers to the Draw Context in which the settings will take effect. More information about Draw Context is available in the Special Topic s section of our user <u>Help</u>.

Invoices display line items by **Phase Code**. From the bottom dropdown menu on the **Setup Invoice Codes** page, select **Invoice Codes with Detail** to display Invoice Code subtotals *with* line item detail, i.e., to display Invoice Codes on pay application documents; select **Invoice Codes** to display Invoice Code subtotals *without* line item detail, i.e., to display a summary line for each invoice code that reflects the total of all line items to which that code is assigned.

**3.** Select the appropriate setting based on your needs from the dropdown menu to the right of "Invoice Document lines use." (**Invoice Codes with Detail** is used in the example.)

| Construction Payment Management | Setup<br>Project<br>Contract | Invoice Codes<br>Bluff Lake Retail Center<br>General Construction |                                                 | Home<br>Daniel Stewart<br>Bluff Lake Builders |
|---------------------------------|------------------------------|-------------------------------------------------------------------|-------------------------------------------------|-----------------------------------------------|
| Save Changes Revert to Saved    | Reallocating for Draw        | #1 - 12-Mar-2009 Invoice Co                                       | des 💌                                           |                                               |
| Add New Line Copy Selected      | Delete Selected              | Invoice Document lines use:                                       | Invoice Codes w                                 | rith Detail 💌                                 |
| Invoice Code                    | Descrip                      | tion                                                              | Phase Codes<br>Invoice Codes<br>Invoice Codes w | ith Detail                                    |

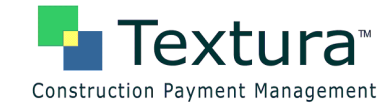

4. Enter an Invoice Code and Description.

| Construction Payment Management | Setup Invoice Codes<br>Project Bluff Lake Retail Center<br>Contract: General Construction | Home<br>Daniel Stewart<br>Bluff Lake Builders | Log Out<br>Help |
|---------------------------------|-------------------------------------------------------------------------------------------|-----------------------------------------------|-----------------|
| Save Changes Revert to Saved    | Reallocating for Draw #1 - 12-Mar-2009 Invoi                                              | ce Codes 💌                                    |                 |
| Add New Line Copy Selected      | Delete Selected Invoice Document lines                                                    | use: Invoice Codes with                       | n Detail 💌      |
| A001 Gener                      | Description<br>ral Conditions                                                             |                                               |                 |

5. Click Add New Line to enter any additional Invoice Codes.

|                                 | Colum Investory Conden                                             | Home                                  | Log Out |
|---------------------------------|--------------------------------------------------------------------|---------------------------------------|---------|
| Construction Payment Management | Project Bluff Lake Retail Center<br>Contract: General Construction | Daniel Stewart<br>Bluff Lake Builders | Help    |
| Save Changes Revert to Saved    | Reallocating for Draw #1 - 12-Mar-2009 Invoice C                   | odes 💌                                |         |
| Add New Line Copy Selected      | Delete Selected Invoice Document lines use: Inv                    | roice Codes with Detail               | •       |

6. Enter Invoice Codes and Descriptions.

| Construction Paym | <b>Ktura</b> ™<br>nent Management | Setup Inv<br>Project: Bluff L<br>Contract: Gener | Dice Codes<br>ake Retail Center<br>al Construction | Home<br>Daniel Stewart<br>Bluff Lake Builders | Log Out<br>Help |
|-------------------|-----------------------------------|--------------------------------------------------|----------------------------------------------------|-----------------------------------------------|-----------------|
| Save Changes      | Revert to Saved                   | Reallocating for Draw                            | #1 - 12-Mar-2009 Invoic                            | e Codes 💌                                     |                 |
| Add New Line      | Copy Selected                     | Delete Selected                                  | Invoice Document lines u                           | Ise: Invoice Codes wit                        | th Detail 💌     |
| Invoice Code      |                                   | Descrip                                          | tion                                               |                                               |                 |
| A001              | Genera                            | al Conditions                                    |                                                    |                                               |                 |
| A002              | Sitewo                            | ork                                              |                                                    |                                               |                 |
| A003              |                                   |                                                  |                                                    |                                               |                 |
|                   |                                   | · · · · ·                                        |                                                    |                                               |                 |

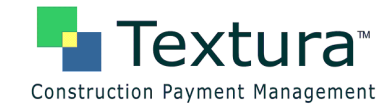

7. Click Save Changes when all Invoice Codes and their Descriptions have been entered.

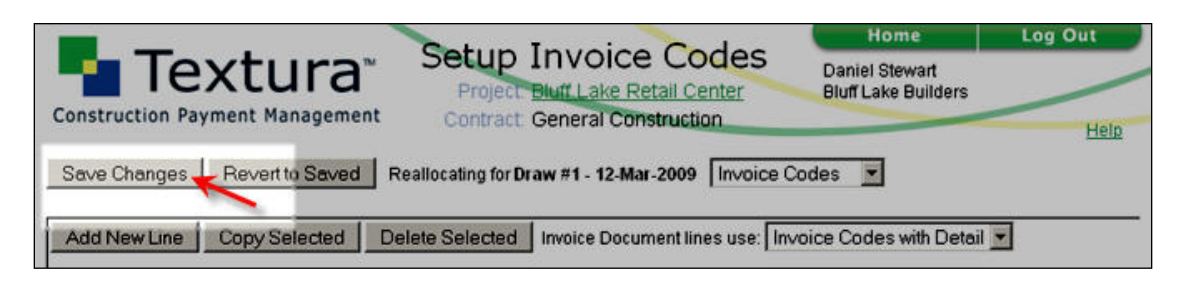

A Status page is displayed, confirming that the changes are saved.

8. Click the <u>here</u> link to navigate to the Assign SoV Codes page.

| -                               | Chat                                                                                                    | Home                                      | Log Out |
|---------------------------------|----------------------------------------------------------------------------------------------------|-------------------------------------------|---------|
| Construction Payment Management | Project Bluff Lake Retail Center<br>Contract: General Construction                                                                          | Daniel Stewart<br>Bluff Lake Builders     | Help    |
| The invo<br>To assig            | ice codes for General Construction have b<br>To edit the invoice codes again, click <u>her</u><br>n invoice codes to your schedule of value | been saved.<br>s.<br>s, click <u>here</u> |         |

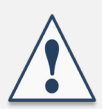

Invoice appearance codes must be *assigned* to line items on the Schedule of Values in order to appear on pay application documents.

Go to Assign Invoice Codes.

To view document examples, continue.

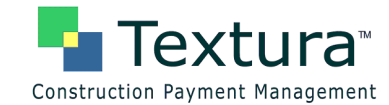

#### Example of document using Invoice Codes

| NA Doo<br>containin<br>n tabula<br>Use Colu | ument GT02, APPLICATION AND CEP<br>ng Contractor's signed certification is att<br>dons below, amounts are stated to the n<br>umn I on Contracts where variable retain | TIFICATION FOR PAYMENT<br>thed,<br>sarest dollar,<br>age for line items may apply. |         |              |                                                      | APPLICA<br>APPLICA<br>PERIOD<br>ARCHITE                | TION NO.: 1<br>TION DATE: 0<br>TO: 02/25/09<br>ICT'S PROJEC | 12/23/09<br>IT NO:               |                                    |
|---------------------------------------------|----------------------------------------------------------------------------------------------------|------------------------------------------------------------------------------------|---------|--------------|------------------------------------------------------|--------------------------------------------------------|-------------------------------------------------------------|----------------------------------|------------------------------------|
| A                                           | B                                                                                                    | c                                                                                  | D       | E            | F                                                    | G                                                      |                                                             | H                                | 1                                  |
| TTEM<br>NO.                                 | DESCRIPTION OF WORK                                                                                                    | SCHEDULED<br>VALUE                                                                 | WORK CO | INES PERIOD  | MATERIALS<br>PRESENTLY<br>STORED<br>(NOT IN<br>DORE) | TOTAL<br>COMPLETED<br>AND STORED<br>TO DATE<br>(D-E-F) | 0.0                                                         | RULANCE<br>TO<br>FINESH<br>(C-G) | RETAINAGE<br>(IF VARIABLE<br>RATE) |
| P1                                          | Phase One                                                                                                    |                                                                                    |         |              |                                                      |                                                        | 1                                                           |                                  |                                    |
| 01                                          | earthwork                                                                                                    | 1,145,000.00                                                                       | 0.00    | 313,500.00   | 0.00                                                 | 313,500.00                                             | 27,4%                                                       | \$31,990.00                      | 31,350.0                           |
| 82                                          | uite plaushing                                                                                                    | 492,500.00                                                                         | 0.00    | \$4,750.00   | 0.00                                                 | 84,750.00                                              | 17.2%                                                       | 407,750.00                       | 8,475.0                            |
| 63                                          | feandation                                                                                                    | 3,900,000.00                                                                       | 0.00    | 987,000.00   | 0.00                                                 | 967,000.00                                             | 25.3%                                                       | 2,913,000.00                     | 98,700.0                           |
| 97                                          | steel rebar                                                                                                    | 720,000.00                                                                         | 0.00    | 180,000.00   | 0.00                                                 | 190,000.00                                             | 25.0%                                                       | 540,000.00                       | 18,000.0                           |
| 23                                          | SUBTOTAL Plane One                                                                                                    | 6,257,500.00                                                                       | 0.00    | 1,545,250.00 | 0.00                                                 | 1,565,250.00                                           | 25.0%                                                       | 4,692,250.00                     | 156,525.0                          |
| 22                                          | Phase Two                                                                                                    |                                                                                    |         |              |                                                      |                                                        | J                                                           |                                  |                                    |
| 64                                          | concrete                                                                                                    | 2,015,700.00                                                                       | 0.00    | 413,925.00   | 000                                                  | 413,925.00                                             | 30.1%                                                       | 1,641,775.00                     | 41,392.5                           |
| 65                                          | MAXMMY                                                                                                    | 2,969,000.00                                                                       | 0.00    | 0.00         | 0.00                                                 | 0.00                                                   | 0.0%                                                        | 2,969,000.00                     | 0.0                                |
| 66                                          | structural steel                                                                                                    | 1,285,700.00                                                                       | 0.00    | 0.00         | 0.00                                                 | 0.00                                                   | 0.0%                                                        | 1,265,700.00                     | 0.00                               |
| <b>P</b> 2                                  | SUBTOTAL Plane Two                                                                                                    | 6,310,400.00                                                                       | 0.00    | 413,925.00   | 0.00                                                 | 413,925.00                                             | 6.0%                                                        | 5,896,475.00                     | 41,392.5                           |

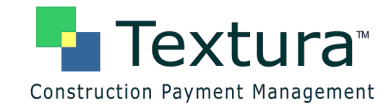

### **Breakout Codes**

Assigning Breakout Codes to the Schedule of Values enables users to generate a single summary pay application for the entire budget, which is signed in Textura<sup>™</sup>, and an unlimited number of unsigned individual pay applications summarizing the SoV items to which each Breakout Code is assigned. This type of coding is often used by clients to track pay application data for individual units of a multi-unit project and may be combined with Invoice and Handling Codes.

#### System Settings

#### **Project Settings**

Custom document selections in Project Settings are required to display Breakout Codes on pay application documents.

Select the appropriate invoice(s) in **Project Settings: Document Settings: General Contractor Settings** to make use of Breakout Code functionality. If the required document does not appear in the drop down menu, or to determine the correct documents for your organization, please call your Textura<sup>™</sup> representative or our Customer Support Team at **1-866-TEXTURA (866-839-8872)**.

| Document Settings |                                                 |                     |  |             |
|-------------------|-------------------------------------------------|---------------------|--|-------------|
|                   | General Contractor Settings                     | Notary<br>Required? |  |             |
| Invoice           | G702/703 w/ Change Orders & Additional Breakout | *                   |  | View Sample |

| A list of documents that may be available for use with Breakout Codes appears below. |
|--------------------------------------------------------------------------------------|
| G702/703 with Current & Total Adjustments                                            |
| G702 with due date                                                                   |
| California G702/703 with owner's representative line                                 |
| G702/703 w/o AIA headers and footers or notary block                                 |
| California G702/703 w/ Change Orders                                                 |
| G702/703 with Change Orders                                                          |
| G702/703 with Change Orders & Additional Breakout                                    |
| G702/703 w/ CO with Owner MASI - 3 Signatures                                        |
| G702/703 with Tax                                                                    |
| G702/703 with Unit Pricing, Subjob & Account Code                                    |
| G702/703 with Change Orders w/ Owner MASI - 2 Signatures                             |
| G702/703 Const. Mgr. 1 Signer                                                        |
| State of Idaho Invoice w/ Standard AIA G703                                          |
| G702/703 with owner's representative line                                            |

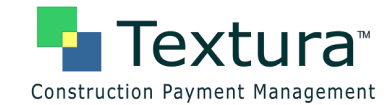

#### Create Invoice Subtotals Using Breakout Codes

1. Select Setup Invoice Codes from the SoV/Subcontracts dropdown menu on the Project Home Page.

| Textura™<br>Construction Payment Management |                      | Pro<br>Pr            | oject Hor         | ne Page<br>Retail Center |        |         |
|---------------------------------------------|----------------------|----------------------|-------------------|--------------------------|--------|---------|
| Drav                                        | w So                 | V / Subcontracts     | Change Orders     | Project Setup            | Report | s Com   |
| Project Actions (10 L                       | J <sub>nrea</sub> Cr | reate Subcontract    | nary<br>t summary |                          |        |         |
| *** None ***                                | Ed                   | dit Schedule of Valu | ies               |                          |        |         |
|                                             |                      | etup Invoice Codes   | ct Change Ord     | er                       |        | Subcont |
| Pending Draws                               | Ec                   | dit Code Hierarchy   | ontract Change    | Orders                   |        | Show Su |
| *** None ***                                | A.                   | ssion Invoice Codes  |                   |                          |        |         |

2. Select Breakout Codes from the dropdown menu to the right of "Reallocating for Draw #."

|                     |                 | Calum Tana            | in a Carlar      | Home                                  | Log Out      |
|---------------------|-----------------|-----------------------|------------------|---------------------------------------|--------------|
|                     |                 | Project: Bluff Lak    | Retail Center    | Daniel Stewart<br>Bluff Lake Builders |              |
| construction ruyine | int Hundychiene | Contract: General     | Construction     |                                       | Help         |
| Save Changes        | Revert to Saved | Reallocating for Draw | 1 - 12-Mar-2009  | Invoice Codes                         |              |
| Add New Line        | Copy Selected   | Delete Selected       | Invoice Document | Breakout Codes odes wi                | ith Detail 💌 |

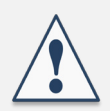

**Reallocating for Draw #** refers to the Draw Context in which the settings will take effect. More information about Draw Context is available in the Special Topic s section of our user <u>Help</u>.

Invoices display line items by **Phase Code**. From the bottom dropdown menu on the **Setup Invoice Codes** page, select **Invoice Codes with Detail** to display Invoice Code subtotals *with* line item detail, i.e., to display Invoice Codes/Breakout Codes on pay application documents; select **Invoice Codes** to display Invoice Code subtotals *without* line item detail, i.e., to display a summary line for each invoice code that reflects the total of all line items to which that code is assigned.

**3.** Select the appropriate setting based on your needs from the dropdown menu to the right of "Invoice Document lines use." (**Invoice Codes with Detail** is used in the example.)

| Construction Payment Management | Setup Invoice Codes<br>Project: Biulf Lake Retail Center<br>Contract: General Construction | Home<br>Daniel Stewart<br>Bluff Lake Builders                                                                                                    | Log Out<br>Help |
|---------------------------------|--------------------------------------------------------------------------------------------|----------------------------------------------------------------------------------------------------|-----------------|
| Save Changes Revert to Saved    | Reallocating for Draw #1 - 12-Mar-2009 Break                                               | out Codes 💌                                                                                                    |                 |
| Add New Line Copy Selected      | Delete Selected Invoice Document lines u                                                   | se: Invoice Codes wit<br>Phase Codes                                                                                                    | th Detail 💌     |
|                                 |                                                                                            | Invoice Codes with the second second seco | h Detail        |

Modify Pay Application Appearance Codes, Confidential © 2009 Textura Corporation. All rights reserved. Patent 7490064 and Patents Pending

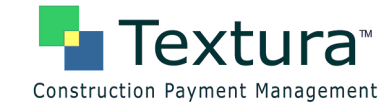

4. Enter a Breakout Code and Description.

| Construction Payment Management | Setup Invoice Codes<br>Project: Bluff Lake Retail Center<br>Contract: General Construction | Home<br>Daniel Stewart<br>Bluff Lake Builders | Log Out<br>Help |
|---------------------------------|--------------------------------------------------------------------------------------------|-----------------------------------------------|-----------------|
| Save Changes Revert to Saved    | Reallocating for Draw #1 - 12-Mar-2009 Br                                                  | reakout Codes 💌                               |                 |
| Add New Line Copy Selected      | Delete Selected Invoice Document line                                                      | es use: Invoice Codes wi                      | th Detail 💌     |
| Breakout Code                   | Description<br>h end of complex                                                            |                                               |                 |

5. Click Add New Line to enter any additional Breakout Codes.

| Construction Payment Management | Setup Invoice Codes<br>Project Bluff Lake Retail Center<br>Contract: General Construction | Home<br>Daniel Stewart<br>Bluff Lake Builders | Log Out<br>Help |
|---------------------------------|-------------------------------------------------------------------------------------------|-----------------------------------------------|-----------------|
| Save Changes Revert to Saved    | Reallocating for Draw #1 - 12-Mar-2009 Break                                              | out Codes 💌                                   |                 |
| Add New Line Copy Selected      | Delete Selected Invoice Document lines us                                                 | se: Invoice Codes wi                          | th Detail 💌     |

6. Enter Breakout Codes and Descriptions.

|                                 | Catur Invision Cadao                         | Home                | Log Out       |
|---------------------------------|----------------------------------------------|---------------------|---------------|
| Textura <sup>®</sup>            | Setup Invoice Codes                          | Daniel Stewart      |               |
|                                 | Project: Bluff Lake Retail Center            | Bluff Lake Builders |               |
| Construction Payment Management | Contract: General Construction               |                     | Help          |
|                                 | _                                            |                     |               |
| Save Changes Revert to Saved    | Reallocating for Draw #1 - 12-Mar-2009 Break | out Codes 💌         |               |
|                                 |                                              |                     |               |
| Add New Line Copy Selected      | Delete Selected Invoice Document lines u     | se: Invoice Codes w | rith Detail 💌 |
|                                 |                                              |                     |               |
| Breakout Code                   | Description                                  |                     |               |
| N north e                       | and of complex                               |                     |               |
| S                               |                                              |                     |               |
|                                 |                                              |                     |               |

7. Click Save Changes when all Breakout Codes and their Descriptions have been entered.

|                                             | Cohum Investore Conders                                                            | Home                                  | Log Out     |
|---------------------------------------------|------------------------------------------------------------------------------------|---------------------------------------|-------------|
| Textura™<br>Construction Payment Management | Setup Invoice Codes Project: Bluff Lake Retail Center Context Concern Construction | Daniel Stewart<br>Bluff Lake Builders |             |
|                                             | Contract: General Construction                                                     |                                       | Help        |
| Save Changes Revert to Saved                | Reallocating for Draw #1 - 12-Mar-2009 Break                                       | out Codes 💌                           |             |
| Add New Line Copy Selected                  | Delete Selected Invoice Document lines us                                          | se: Invoice Codes wi                  | th Detail 💌 |

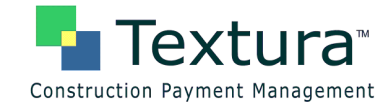

A Status page is displayed, confirming that the changes are saved.

8. Click the here link to navigate to the Assign SoV Codes page.

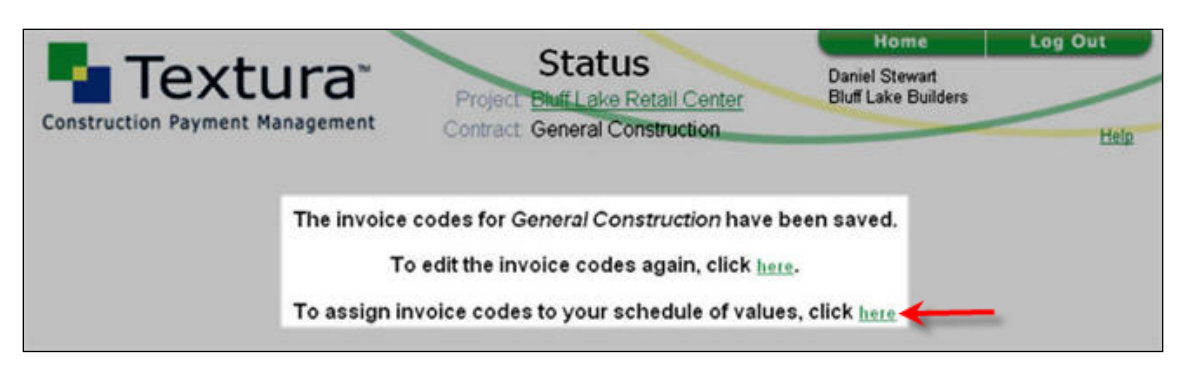

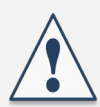

Invoice appearance codes must be *assigned* to line items on the Schedule of Values in order to appear on pay application documents.

Go to Assign Invoice Codes.

To view document examples, continue.

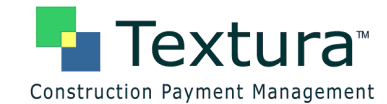

#### Example of custom document using Breakout Codes

Entire project invoice:

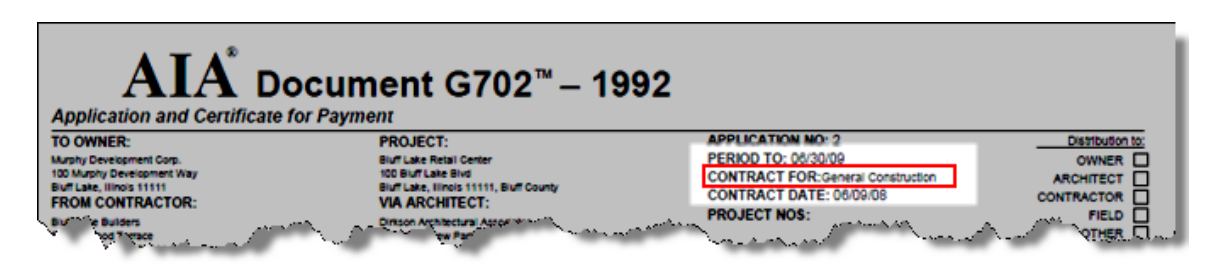

#### **Continuation sheet:**

| AIA<br>cont<br>in ta<br>Use | Document G702, APPLICATION AND C<br>alking Contractor's signed certification is<br>buildions below, amounts are stated to th<br>Column I on Contracts where variable ret | ERTIFICATION FOR P<br>attached.<br>e nearest dollar.<br>alnage for line items ma | AYMENT,<br>IV 800'Y. |                     |                                            |              | APPLI<br>APPLI<br>PERIC<br>ARCH                        | CATION NO.: 2<br>CATION DATE: 01<br>O TO: 06/30/09<br>ITECT'S PROJECT | 102:09<br>T NO: |                                      |                                   |
|-----------------------------|----------------------------------------------------------------------------------------------------|----------------------------------------------------------------------------------|----------------------|---------------------|--------------------------------------------|--------------|--------------------------------------------------------|-----------------------------------------------------------------------|-----------------|--------------------------------------|-----------------------------------|
| A                           | B                                                                                                    | с                                                                                | C.1                  | C.2                 | D                                          | E            | F                                                      | G                                                                     |                 | H                                    | I                                 |
| -                           |                                                                                                    |                                                                                  | 1000                 | 1080                | WORK CO                                    | MPLETED      | 1                                                      | -                                                                     |                 | 1                                    | 1                                 |
| NO.                         | DESCRIPTION OF WORK                                                                                                    | OBJGENAL<br>CONTRACT                                                             | CHANGE<br>ORDERS     | REVISED<br>CONTRACT | FROM<br>FREVIOUS<br>AFFLICATION<br>(D + E) | THIS PERIOD  | MATERIALS<br>PRESENTLY<br>STORED<br>CNOT IN<br>D OR ED | TOTAL<br>COMPLETED<br>AND STORED<br>TO DATE<br>(D+E+F)                | (C.)(D)         | BALANCE<br>TO<br>FINISH<br>(C.2 - G) | RETAINAGE<br>(D' VARIABL<br>RATE) |
| 4001                        | General Conditions                                                                                                    |                                                                                  |                      |                     |                                            |              |                                                        |                                                                       |                 |                                      |                                   |
| 00.1                        | Mobilication                                                                                                    | 250,000.00                                                                       | 0.00                 | 250,000.00          | 125,000.00                                 | 0.00         | 0.00                                                   | 125,000.00                                                            | 50.0%           | 125,000.00                           | 0.                                |
| 00.2                        | Zermin                                                                                                    | 750,000.00                                                                       | 0.00                 | 750,000.00          | 562,500.00                                 | 0.00         | 0.00                                                   | 562,500.00                                                            | 75.0%           | 187,500.00                           |                                   |
| 00.3                        | General Conditions                                                                                                    | 3,500,000.00                                                                     | 0.00                 | 3,500,000.00        | 700,000.00                                 | 150,000.00   | 0.00                                                   | 1,050,000.00                                                          | 30.0%           | 2,450,000.00                         | 105,000                           |
| 00.4                        | Sizwark                                                                                                    | 1,500,000.00                                                                     | 0.00                 | 1,500,000.00        | 250,000.00                                 | 300,000.00   | 0.00                                                   | 550,000.00                                                            | 36.7%           | 950,000.00                           | 55,000                            |
| 00.5                        | Overhead and Profit                                                                                                    | 2,000,000.00                                                                     | 0.00                 | 2,000,000 00        | 500,000.00                                 | 0.00         | 0.00                                                   | 500,000 00                                                            | 25.0%           | 1,500,000.00                         | 50,000                            |
| A001                        | SUBTOTAL General Conditions                                                                                                    | 8,000,000.00                                                                     | 0.00                 | 8,000,000.00        | 2,137,500.00                               | 650,000.00   | 0.00                                                   | 2,787,500.00                                                          | 34.8%           | 5,212,500.00                         | 230,000                           |
| 1002                        | Cancrote                                                                                                    |                                                                                  |                      |                     |                                            |              |                                                        |                                                                       |                 |                                      |                                   |
| 01N                         | Concrete - north                                                                                                    | 4,750,000.00                                                                     | 0.00                 | 4,750,000.00        | 0.00                                       | 950,000.00   | 0.00                                                   | 950,000.00                                                            | 29.0%           | 3,800,000.00                         | 95,000                            |
| 815                         | Concrete - Louth                                                                                                    | 4,750,000.00                                                                     | 6.00                 | 4,750,000.00        | 0.00                                       | 950,000.00   | 0.00                                                   | 950,000.00                                                            | 20.0%           | 3,800,000.00                         | 95,000                            |
| A002                        | SUBTOTAL Concrete                                                                                                    | 9,500,000,00                                                                     | 0.00                 | 9,500,000,00        | 0.00                                       | 1,900,000,00 | 0.00                                                   | 1,900,000 00                                                          | 29.0%           | 7,600,000,000                        | 190,000                           |

#### Additional breakout sheet (custom):

|         | Bluff Lake I        | Retail Center                          |                |            |                |                              |               |                         |                |               |                  |                    |       | Appli          | cation No.        | 2            |               |
|---------|---------------------|----------------------------------------|----------------|------------|----------------|------------------------------|---------------|-------------------------|----------------|---------------|------------------|--------------------|-------|----------------|-------------------|--------------|---------------|
| *       |                     | c                                      | D              | E          | r              | a                            | н             | 1                       | 2              | к             | L.               | м                  | N     | 0              |                   | 9            | R             |
|         |                     | SUBCONTRACTOR /                        |                | OMP Charge |                | Subcentractor<br>Contract as |               | Revised<br>Contracts to | PREVIOUS       |               |                  | TOTAL<br>COMPLETED |       | BALANCE TO     | RETAINAGE<br>THES |              | NET BILLING   |
| HID PKG | DESCRIPTION         | VINDOR                                 | GMP Contract   | Order      | REVISED GMP    | Awarded                      | Charge Orders | Subcontractors          | APPLICATION    | THES PERIOD   | Stoved Materials | TODATE             | - N - | FINISH         | APPLICATION       | RETAINAGE    | TODATE        |
|         | General Conditions  |                                        |                |            |                |                              |               |                         |                |               |                  |                    |       |                |                   |              |               |
| 00.1    | Mobilization.       |                                        | \$250,000.00   | \$0.00     | \$250,000.00   |                              |               |                         | \$125,000.00   | \$0.00        | \$0.00           | \$125,000.00       | 50.0% | \$125,000-00   | \$0.00            | \$0.00       | \$125,000.0   |
| 00.2    | Fermine .           |                                        | \$750,000.00   | \$0.00     | \$750,000.00   |                              |               |                         | \$562,500.00   | \$0.00        | \$0.00           | \$562,500.00       | 75.0% | \$187,500.00   | \$3.00            | \$0.00       | \$112,500.0   |
| 90.3    | Second Conditions   |                                        | \$1,500,000.00 | \$0.00     | \$3,500,000.00 |                              |               |                         | \$200,000.00   | \$350,000.00  | \$0.00           | \$1,050,000.00     | 30.0% | \$2,450,000.00 | \$35,000.00       | \$105,000.00 | \$145,000.0   |
| 00.4    | forwards            | Dearthaid Earth &                      | \$1,500,000.00 | \$0.00     | \$1,500,000.00 | \$1,000,000.00               | \$0.00        | \$1,000,000.00          | \$250,000.00   | \$300,000.00  | \$5.00           | \$330,000.00       | 36.7% | \$190,000.00   | \$30,000.00       | \$35,000.00  | \$493,000.0   |
| 00.5    | Dverhead and Profit |                                        | \$1,000,000.00 | \$0.00     | \$2,000,000.00 |                              |               |                         | \$500,000.00   | \$0.00        | \$0.00           | \$500,000.00       | 25.0% | \$1,500,000-00 | \$0.00            | \$50,000.00  | \$450,000.0   |
|         | General Conditions  |                                        | 53,000,001.00  | 58.48      | 53,000,000.00  | \$1,000,000.00               | 58.48         | 53,000,000.00           | \$2,137,586,68 | 5474,000.00   | 54.00            | \$2,787,546.40     | 24.8% | \$5,212,506.00 | 545,000.00        | 5210,000.00  | \$2,577,508.0 |
|         | Concrete            |                                        |                |            |                |                              |               |                         |                |               |                  |                    |       |                |                   |              |               |
| 0134    | Concrete - north    | ABC Coscinite                          | \$4,770,000.00 | \$0.00     | \$4,750,000.00 | \$4,770,000.00               | \$0.00        | \$4,750,000.00          | \$0.00         | \$990,000.00  | \$0.00           | \$950,000.00       | 20.0% | \$3,830,000.00 | \$95,000.00       | \$95,000.00  | \$155,000.0   |
| 015     | Concrete - aneth    | ABC Coscinia                           | \$4,750,000.00 | \$0.00     | \$4,750,000.00 | \$4,750,000.00               | \$0.00        | \$4,750,000.00          | \$0.00         | \$951,000.00  | \$0.00           | \$950,000.00       | 20.0% | \$1,800,000.00 | \$95,000.00       | \$95,000.00  | \$155,000-0   |
|         | NURTOFAL -          |                                        | 11,700,001,00  | 58.00      | \$3,546,696,66 | 31,700,000.00                | 50.00         | \$3,546,696,04          | 58.00          | 51,708,000.00 | 54.00            | \$1,708,048.00     | ales. | 17,000,000,00  | 5154,008.04       | \$179,000.00 | \$1,718,008.0 |
| -       | Contribution of     | ~~~~~~~~~~~~~~~~~~~~~~~~~~~~~~~~~~~~~~ |                |            | w.             | 5                            | -             |                         | an Ur          | 1,000,000.00  |                  | $\sim$             |       | معهما          |                   | - 1900 AV    |               |

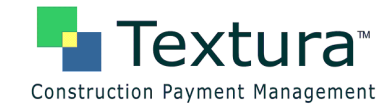

#### North end of complex breakout:

| AIA <sup>®</sup> Do<br>Application and Certificate for                                                                                     | cument G702 <sup>™</sup> – 19<br>r Payment                                                                                                    | 992                                                                                                    |                                                                           |
|----------------------------------------------------------------------------------------------------|----------------------------------------------------------------------------------------------------|----------------------------------------------------------------------------------------------------|---------------------------------------------------------------------------|
| TO OWNER:<br>Mushy Development Corp.<br>100 Mushy Development Way<br>Buf Lake, Ilmois 11111<br>FROM CONTRACTOR:<br>Buf Law Suders<br>State | PROJECT:<br>Bull Lake Retail Center<br>100 Bull Lake Bird<br>Bull Lake, Lincis 11111, Bull County<br>VIA ARCHITECT:<br>Ontson Architecture Associates a<br>test test Provided Associates a | APPLICATION NO: 2<br>PERIOD TO: 002009<br>CONTRACT FOR:N - north end of complex<br>CONTRACT DATE: 000//08<br>PROJECT NOS: | Distribution to<br>OWNER  <br>ARCHITECT  <br>CONTRACTOR  <br>FIELD  <br>R |

#### Continuation sheet:

| AIA I<br>conto<br>in tak | Document G782, APPLICATION AN<br>sining Contractors signed certification<br>bulations below, amounts are stated I<br>Column I on Contracts where variable | D CERTIFICATION FOR P<br>Is attached.<br>In the nearest dollar.<br>In the nearest dollar. | AYMENT,<br>Ny Rodiy. |                     |                                            |              | APPLI<br>APPLI<br>PERIC<br>ARCH           | CATION NO.: 2<br>CATION DATE: 0<br>IO TO: 05/3009 | 102/09<br>T NO: |                     |                                    |
|--------------------------|----------------------------------------------------------------------------------------------------|-------------------------------------------------------------------------------------------|----------------------|---------------------|--------------------------------------------|--------------|-------------------------------------------|---------------------------------------------------|-----------------|---------------------|------------------------------------|
| A                        | B                                                                                                    | C                                                                                         | C.1                  | C.2                 | D                                          | E            | F                                         | c                                                 |                 | H                   | 1                                  |
|                          |                                                                                                    |                                                                                           |                      |                     | WORK CO                                    | MPLETED      |                                           | 1000000                                           |                 | 200810050           |                                    |
| NO.                      | DESCRIPTION OF WORK                                                                                                    | ORIGINAL<br>CONTRACT                                                                      | CHANCE<br>ORDERS     | REVISED<br>CONTRACT | FROM<br>FREVIOUS<br>AFFLICATION<br>(D - E) | THIS PERIOD  | PRESENTLY<br>STORED<br>CNOT IN<br>D OR E) | COMPLETED<br>AND STORED<br>TO DATE<br>(D-E-F)     | (G'C.5)         | FINISH<br>(C.2 - G) | EFTAINAGE<br>(IF VAEIABLI<br>EATE) |
| 1002                     | Caseron                                                                                                    |                                                                                           |                      |                     | 1.1                                        |              | L.                                        |                                                   |                 |                     | 1                                  |
| 115                      | Concrete - north                                                                                                    | 4,750,000.00                                                                              | 6.00                 | 4,750,000.00        | 0.00                                       | 950,000.00   | 0.00                                      | 950,000.00                                        | 20.0%           | 3,800,000 00        | 95,000.0                           |
| A902                     | SI BTOTAL Concrete                                                                                                    | 4,750,000.00                                                                              | 6.00                 | 4,750,000.00        | 0.00                                       | 950,000.00   | 0.00                                      | 950,000.00                                        | 20.0%           | 3,800,000.00        | 95,000.0                           |
| 1003                     | Finalis                                                                                                    |                                                                                           |                      |                     |                                            |              |                                           |                                                   |                 | J                   |                                    |
| 82N                      | Plambing - north                                                                                                    | 10,000,000.00                                                                             | 6.00                 | 10,000,000.00       | 0.00                                       | 1,000,000.00 | 000                                       | 1,000,000 00                                      | 10.0%           | 9,000,000.00        | 100,000.00                         |
|                          | SUBTOTAL Rumbing                                                                                                    | 10.000,000.00                                                                             | 0.00                 | 10,000,000,00       | 0.00                                       | 1,000,000.00 | 0.00                                      | 1,000,000.00                                      | 10.0%           | 9.000.000.00        | 100,000.00                         |

#### Additional breakout sheet (custom):

|         | Bluff Lake l                                                                                                    | Retail Center                  |                 |            |                 |                 |               |                 |             |                |                  |                |       | Applic          | cation No. 2 | 2            |               |
|---------|----------------------------------------------------------------------------------------------------|--------------------------------|-----------------|------------|-----------------|-----------------|---------------|-----------------|-------------|----------------|------------------|----------------|-------|-----------------|--------------|--------------|---------------|
| A       | 8                                                                                                    | c                              | D               | z          | 2               | •               | н             | 1               | 1           | ĸ              | L                | м              | N     | •               | 2            | ٩            | R             |
|         |                                                                                                    |                                |                 |            |                 | Subcoattactor   |               | Retired         |             |                |                  | TOTAL          |       |                 | RETAINAGE    |              |               |
|         |                                                                                                    | SUBCONTRACTOR/                 |                 | GMP Change |                 | Contract as     |               | Contracts to    | PREVSOUS    |                |                  | COMPLETED      |       | BALANCE TO      | THIS         |              | NET BELLING   |
| BED PEG | DESCRIPTION                                                                                                    | VENDOR                         | GMP Contract    | Order      | REVISED GMP     | Awarded         | Change Orders | Subcoatractors  | APPLICATION | THIS PERIOD    | Stored Materials | TO DATE        | - N   | FDESH           | APPLICATION  | RETAINAGE    | TO DATE       |
|         | Concrete                                                                                                    |                                |                 |            |                 |                 |               |                 |             |                |                  |                |       |                 |              |              |               |
| 0126    | Coacrete - acrtà                                                                                                    | ABC Concrete                   | \$4,750,000.00  | \$0.00     | \$4,750,000.00  | \$4,750,000.00  | \$0.00        | \$4,730,000.00  | \$0.00      | \$910,000.00   | \$0.00           | \$970,000.00   | 20.0% | \$3,800,000.00  | \$93,000.00  | \$95,000.00  | \$\$15,000.00 |
|         | SUBTOTAL -                                                                                                    |                                |                 |            |                 |                 |               |                 |             |                |                  |                |       |                 |              |              |               |
|         | Concrete                                                                                                    |                                | \$4,758,000.00  | 50.00      | \$4,750,000.00  | \$4,759,000.00  | \$0.00        | \$4,750,000.00  | 10.00       | 1950,000.00    | 50.00            | 1950,000.00    | 29.9% | \$3,500,000.00  | \$95,000.00  | \$95,000.00  | 1855,000.00   |
|         | Plumbing                                                                                                    |                                |                 |            |                 |                 |               |                 |             |                |                  |                |       |                 |              |              |               |
| 0.254   | Pounbing - north                                                                                                    | Durlington Plumbing            | \$10,000,000.00 | \$0.00     | \$30,000,000.00 | 130,000,000.00  | \$0.00        | \$10,000,000.00 | \$0.00      | \$1,000,000.00 | \$0.00           | \$1,000,000.00 | 30.0% | \$9,000,000.00  | \$300,000.00 | \$100,000.00 | 1900,000.00   |
|         | SUBTOTAL -                                                                                                    |                                |                 |            |                 |                 |               |                 |             |                |                  |                |       |                 |              |              |               |
|         | Plumbing                                                                                                    |                                | \$10,000,000.00 | 50.04      | \$38,800,000.00 | \$10,000,000.00 | \$0.00        | \$10,000,000.00 | 50.00       | \$1,000,000.00 | 50.00            | \$1,000,000.00 | 28.8% | 59,000,000.00   | \$399,998.99 | \$300,000.00 | 1900,000.00   |
|         | Electrical                                                                                                    |                                |                 |            |                 |                 |               |                 |             |                |                  |                |       |                 |              |              |               |
| 0.506   | Electrical - antia                                                                                                    |                                | \$15,000,000.00 | \$0.00     | \$11,000,000.00 |                 |               |                 | \$0.00      | \$0.00         | \$0.00           | \$0.00         | 0.0%  | \$15,000,000.00 | \$9.00       | \$0.00       | \$0.00        |
|         | SUBTOTAL .                                                                                                    |                                |                 |            |                 |                 |               |                 |             |                |                  |                |       |                 |              |              |               |
|         | Electrical                                                                                                    |                                | \$25,000,000.00 | \$0.00     | \$15,000,000.00 | 54              | 54            | 50              | 50.00       | 50.00          | 50.00            | 58.00          | 0.0%  | \$15,000,000.00 | 58.00        | 50.00        | 10.00         |
|         | Drywall                                                                                                    |                                |                 |            |                 |                 |               |                 |             |                |                  |                |       |                 | میں          | L.           |               |
|         | and the second second s | Leles Creaty General<br>Design | فمفخص           | $\sim$     | Son Ag          | 11,000 A        | 10.33         | an cha          | 1           |                | L mining         | م يەسەب        |       | 10-00 V         |              | ),           | hanne         |

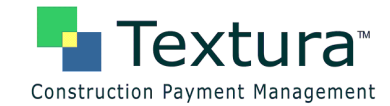

#### South end of complex breakout:

| AIA <sup>®</sup> Docum                                                                                                    | nent G702 <sup>™</sup> – 1992<br><sup>ent</sup>                                                                                                    |                                                                                                    |                                                                                    |
|----------------------------------------------------------------------------------------------------|----------------------------------------------------------------------------------------------------|----------------------------------------------------------------------------------------------------|------------------------------------------------------------------------------------|
| TO OWNER:<br>Murphy Development Corp.<br>100 Murphy Development Way<br>Buff Lake, Binols 11111<br>FROM CONTRACTOR:<br>Buff Lake Bulders<br>51 Develop Terrace | PROJECT:<br>Buff Lake Retail Center<br>100 Buff Lake, Binds Budf<br>Buff Lake, Binds 1111, Buff County<br>VIA ARCHITECT:<br>Diston Architectural Associates<br>1000Later view Parkey | APPLICATION NO: 2<br>PERIOD TO:: 06/00/09<br>CONTRACT FOR: 5 - south end of complex<br>CONTRACT DATE: 06/09/08<br>PROJECT NO: 5. | Distribution to:<br>OWNER   <br>ARCHITECT   <br>CONTRACTOR   <br>FIELD   <br>FIELD |

#### Continuation sheet.

| CC<br>Alk<br>ont<br>Use | AIA® Document G703 <sup>TM</sup> - 1992<br><u>Continuation Sheet (page 12)</u><br>Al Document G702, APPLICATION AND CERTIFICATION FOR PAYMENT,<br>containing Contractors signed verification is attained.<br>In Itabulations before, amounts are stated to the newsel colosit.<br>Use Courn I on Contracts where variable retainage for line terms may apply.<br>ARCHITECT's PROJECT NO: |                  |      |               |                                        |               |                                            |              |                                             |                                             |          |                                     |                                    |
|-------------------------|----------------------------------------------------------------------------------------------------|------------------|------|---------------|----------------------------------------|---------------|--------------------------------------------|--------------|---------------------------------------------|---------------------------------------------|----------|-------------------------------------|------------------------------------|
| A                       |                                                                                                    | в                |      | c             | C.1                                    | C.2           | D                                          | E            | F                                           | c                                           |          | н                                   | I                                  |
| TTEM<br>NO.             |                                                                                                    | DESCRIPTION OF   | WORK | ORIGINAL      | CHANGE<br>ORDERS                       | REVISED       | WORK CO<br>FROM<br>PREVIOUS<br>AFFLICATION | THIS PERIOD  | MATERIALS<br>PRESENTLY<br>STORED<br>(NOT IN | TOTAL<br>COMPLETED<br>AND STORED<br>TO DATE | (ເ.ວ້.ອ) | BALANCE<br>TO<br>FINISH<br>(C.2. G) | RETAINAGE<br>(IF VARIABLE<br>RATE) |
| A002                    | Coscie                                                                                                    | ,                | -    |               |                                        |               | (D+Z)                                      |              | DOKE)                                       | (0*1-1)                                     |          |                                     |                                    |
| 015                     |                                                                                                    | Concrete - south |      | 4,750,000.00  | 0.00                                   | 4,750,000.00  | 0.00                                       | 950,000.00   | 0.00                                        | 950,000.00                                  | 20.0%    | 3,800,000.00                        | 95,000.00                          |
| A002                    | 51 01                                                                                                    | OTAL Concrete    |      | 4,750,000.00  | 0.00                                   | 4,750,000.00  | 0.00                                       | 950,000.00   | 0.00                                        | 950,000.00                                  | 20.0%    | 3,800,000.00                        | 95,000.00                          |
| A003                    | Phanis                                                                                                    |                  |      |               |                                        |               |                                            |              |                                             |                                             |          |                                     |                                    |
| 025                     |                                                                                                    | Plumbing - south |      | 10,000,000.00 | 0.00                                   | 10,000,000.00 | 0.00                                       | 1,000,000.00 | 0.00                                        | 1,000,000.00                                | 10.0%    | 9,000,000.00                        | 100,000.00                         |
| A003                    | 51 81                                                                                                    | OTAL Plumbing    |      | 10,000,000.00 | 0.00                                   | 10,000,000.00 | 0.00                                       | 1,000,000.00 | 0.00                                        | 1,000,000.00                                | 10.0%    | 9,000,000.00                        | 100,000.00                         |
| A005                    | Dryw di                                                                                                    |                  |      |               |                                        |               |                                            |              |                                             |                                             |          |                                     |                                    |
| 045                     |                                                                                                    | Drywall - south  |      | 2,500,000.00  | 0.00                                   | 2,500,000.00  | 0.00                                       | 0.00         | 0.00                                        | 0.00                                        | 0.0%     | 2,500,000.00                        | 0.00                               |
| A405                    | str                                                                                                    | ALL DING         |      | - 2000-001 or | ~~~~~~~~~~~~~~~~~~~~~~~~~~~~~~~~~~~~~~ | 2,500,000,00  | 0.00                                       | 0.00         | 0.00                                        | · ···.                                      | 0.0%     | 2,500,000,00                        | 0.00                               |

#### Additional breakout sheet (custom):

|   |        | Bluff Lake Retail Center Application No. 2 |                    |                 |                   |                 |                 |               |                 |             |                |                  |                |        |                |              |              |               |
|---|--------|--------------------------------------------|--------------------|-----------------|-------------------|-----------------|-----------------|---------------|-----------------|-------------|----------------|------------------|----------------|--------|----------------|--------------|--------------|---------------|
| ſ |        | в                                          | c                  | D               | E                 | P               | 0               | н             | 1               | 1           | к              | L                | м              | N      | 0              | P            | 9            | R             |
|   |        |                                            |                    |                 |                   |                 | Subcontractor   |               | Revised         |             |                |                  | TOTAL          |        |                | RETAINAGE    |              |               |
|   |        |                                            | SUBCONTRACTOR/     |                 | <b>GMP Change</b> |                 | Contract as     |               | Contracts to    | PREVIOUS    |                |                  | COMPLETED      |        | BALANCE TO     | THES         |              | NET BELENO    |
|   | ND PKO | DESCRIPTION                                | VENDOR             | GMP Contract    | Order             | REVESED GMP     | Awarded         | Change Orders | Subcontraction  | APPLICATION | THIS PERICIP   | Stored Materials | TO DATE        | - 5    | FDESH          | APPLICATION  | RETAINAGE    | TODATE        |
| 1 |        | Coacrete                                   |                    |                 |                   |                 |                 |               |                 |             |                |                  |                |        |                |              |              |               |
| ſ | 015    | Concrete - wruth                           | ABC Concrete       | \$4,750,000.00  | \$0.00            | \$4,750,000.00  | \$4,750,000.00  | \$0.00        | \$4,750,000.00  | \$0.00      | \$150,000.00   | \$0.00           | \$950,000.00   | 20.0%  | \$1,800,000.00 | \$95,000.00  | \$15,000.00  | \$855,000.00  |
| t |        | SUBTOTAL -                                 |                    |                 |                   |                 |                 |               |                 |             |                |                  |                |        |                |              |              |               |
|   |        | Centrete                                   |                    | \$4,758,000.00  | 50.00             | 54,750,000.00   | \$4,758,000.00  | 50.00         | \$4,750,000.00  | 50.00       | \$950,000.00   | 50.00            | 1970,000.00    | 20.044 | \$3,390,990.90 | 595,000.00   | 197,000.00   | \$\$FE,000.00 |
| ľ |        | Flumbing                                   |                    |                 |                   |                 |                 |               |                 |             |                |                  |                |        |                |              |              |               |
| ľ | 028    | Planking - south                           | Balington Planhing | \$10,000,000.00 | \$0.00            | \$10,000,000.00 | \$10,000,000.00 | \$0.00        | \$20,000,000.00 | \$0.00      | \$1,000,000.00 | \$0.00           | \$1,000,000.00 | 30.0%  | \$9,000,000.00 | \$100,000.00 | \$100,000.00 | \$900,000.00  |
| t |        | SUBTOTAL -                                 |                    |                 |                   |                 |                 |               |                 |             |                |                  |                |        |                |              |              |               |
|   |        | Plumbing                                   |                    | \$30,000,000.00 | 50.00             | \$10,000,000.00 | \$38,000,000.00 | 58.90         | \$20,000,000.00 | 50.00       | \$1,000,000.00 | 50.00            | \$1,000,000.00 | 30.044 | 59,000,000.00  | \$100,000.00 | \$100,000.00 | \$900,000.00  |
| 1 |        | Drywall                                    |                    |                 |                   |                 |                 |               |                 |             |                |                  |                |        |                |              |              |               |
| ſ |        |                                            | Lake County Omeral |                 |                   |                 |                 |               |                 |             |                |                  |                |        |                |              |              |               |
|   | 045    | Drywall - south                            | Contrador          | \$2,500,000.00  | \$0.00            | \$2,500,000.00  | \$2,500,000.00  | \$0.00        | \$2,500,000.00  | \$0.00      | \$0.00         | \$0.00           | \$0.00         | 0.0%   | \$2,500,000.00 | \$0.00       | \$0.00       | \$0.00        |
| ſ |        | SUBTOTAL -                                 |                    |                 |                   |                 |                 |               |                 |             |                |                  |                |        |                |              |              |               |
| ŀ | N I    | Dependi 🔺                                  | A                  | 12,700,000.00   | 144               | 12,500,000.00   | 12,700,10,00    | A 18.00       | \$2,700,000.00  | 58.80       | A 194          | 50.00            | \$0.00         | 0.0%   | \$2,500,000.0  | \$2.00       | 52.00        | 12.00         |
| · | 100    |                                            |                    |                 | 10                | $\sim$          |                 | 1             | ~~~             | e 120       |                |                  |                |        | and the second |              | , AAA, 31    | 1             |

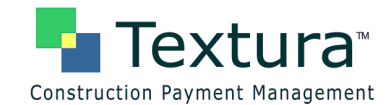

## Handling Codes

Handling Codes are assigned in Textura<sup>™</sup> to draw specific data or SoV lines from the application to be displayed on a custom pay application document. Handling Codes are often combined with Invoice Codes and may also be used with Breakout Codes, given the selection of an appropriate document.

The specific use of Handling Codes is driven by the document selected in Project Settings. All documents that support the use of Handling Codes are custom (i.e., no standard documents currently support this coding option).

#### System Settings

#### **Project Settings**

Select the appropriate invoice(s) in **Project Settings: Document Settings: General Contractor Settings** to make use of Handling Code functionality. If the required document does not appear in the drop down menu, or to determine the correct documents for your organization, please call your Textura<sup>™</sup> representative or our Customer Support Team at **1-866-TEXTURA (866-839-8872)**.

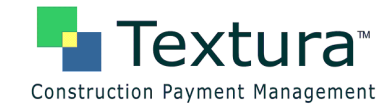

#### **Create Invoice Subtotals Using Handling Codes**

1. Select Setup Invoice Codes from the SoV/Subcontracts dropdown menu on the Project Home Page.

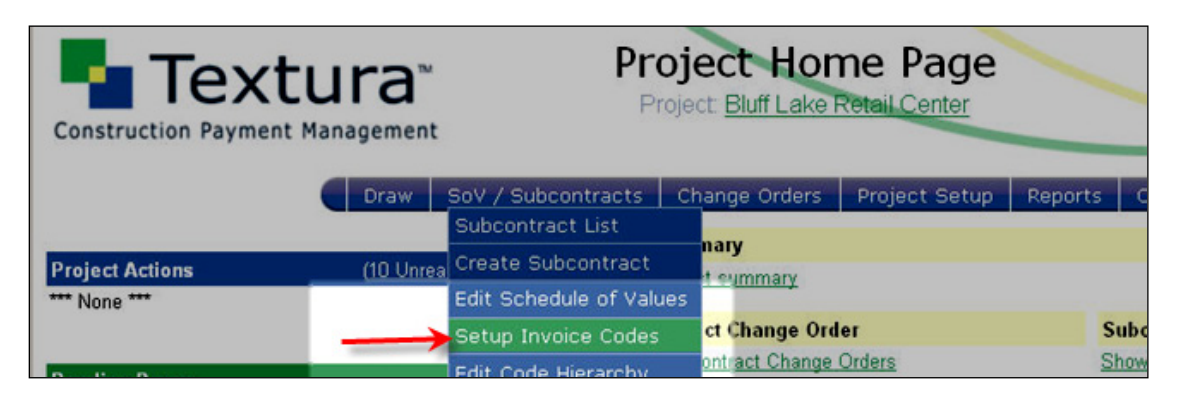

2. Select Handling Codes from the dropdown menu to the right of "Reallocating for Draw #."

| <b>—</b> _                      | Catton Invision Cadao                                | Ноте                                  | Log Out |
|---------------------------------|------------------------------------------------------|---------------------------------------|---------|
|                                 | Project: Bluff Lake Retail Center                    | Daniel Stewart<br>Bluff Lake Builders |         |
| construction rayment management | Contract: General Construction                       |                                       | Help    |
| Save Changes Revert to Saved    | Reallocating for Draw #1 - 12-Mar-2009 Invoice Codes |                                       |         |
| Add New Line Copy Selected      | Delete Selected Invoice Document Handling Codes      | odes with Detail                      | •       |

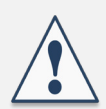

**Reallocating for Draw #** refers to the Draw Context in which the settings will take effect. More information about Draw Context is available in the Special Topic s section of our user <u>Help</u>.

Invoices display line items by **Phase Code**. From the bottom dropdown menu on the **Setup Invoice Codes** page, select **Invoice Codes with Detail** to display Invoice Code subtotals *with* line item detail, i.e., to display Invoice Codes/Handling Codes on pay application documents; select **Invoice Codes** to display Invoice Code subtotals *without* line item detail, i.e., to display a summary line for each invoice code that reflects the total of all line items to which that code is assigned.

3. Select the appropriate setting based on your needs from the dropdown menu to the right of "Invoice Document lines use." (Invoice Codes with Detail is used in the example.)

| Construction Payment Management | Setup Invoice Codes<br>Project: <u>Bluff Lake Retail Center</u><br>Contract: General Construction | Home<br>Daniel Stewart<br>Bluff Lake Builders               | Log Out<br>Help |
|---------------------------------|---------------------------------------------------------------------------------------------------|-------------------------------------------------------------|-----------------|
| Save Changes Revert to Saved    | Reallocating for Draw #1 - 12-Mar-2009 Handlin                                                    | g Codes 💌                                                   |                 |
| Add New Line Copy Selected      | Delete Selected Invoice Document lines us                                                         | e: Invoice Codes with Detail                                |                 |
| Handling Code                   | Description                                                                                       | Invoice Codes<br>Invoice Codes<br>Invoice Codes with Detail | _               |

Modify Pay Application Appearance Codes, ConfidentialPage 16© 2009 Textura Corporation. All rights reserved. Patent 7490064 and Patents Pending

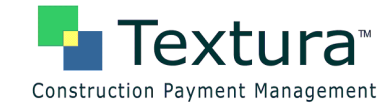

4. Enter a Handling Code and Description.

| Construction Payment Management | Setup Invoice Codes<br>Project: <u>Bluff Lake Retail Center</u><br>Contract: General Construction | Home<br>Daniel Stewart<br>Bluff Lake Builders | Log Out<br>Help |
|---------------------------------|---------------------------------------------------------------------------------------------------|-----------------------------------------------|-----------------|
| Save Changes Revert to Saved    | Reallocating for Draw #1 - 12-Mar-2009 Handling Codes 💌                                           |                                               |                 |
| Add New Line Copy Selected      | Delete Selected Invoice Document lines use: Invoice Codes                                         | with Detail 💌                                 |                 |
| R sub                           | ect to retention                                                                                  |                                               |                 |

5. Click Add New Line to enter any additional Handling Codes.

|              | <b>tura</b> ™<br>ent Management | Setup<br>Projec<br>Contrac | D Invoice Codes                          | Home<br>Daniel Stewart<br>Bluff Lake Builders | Log Out<br>Help |
|--------------|---------------------------------|----------------------------|------------------------------------------|-----------------------------------------------|-----------------|
| Save Changes | Revert to Saved                 | Reallocating for Drav      | w #1 - 12-Mar-2009 Handling Codes 💌      |                                               |                 |
| Add New Line | Copy Selected                   | Delete Selected            | Invoice Document lines use: Invoice Code | s with Detail 💌                               |                 |

6. Enter Handling Codes and Descriptions.

| Construction Payment Ma | <b>Ira</b> ™<br>magement | Setup<br>Project<br>Contract | Invo<br>Bluff La<br>Genera | vice Codes                     | Home<br>Daniel Stewart<br>Bluff Lake Builders | Log Out<br>Help |
|-------------------------|--------------------------|------------------------------|----------------------------|--------------------------------|-----------------------------------------------|-----------------|
| Save Changes Rev        | ert to Saved             | Reallocating for Draw        | #1 - 12-M                  | ar-2009 Handling Codes 💌       |                                               |                 |
| Handling Code           | y Selected               | Delete Selected              | Invoice D                  | ocument lines use: Invoice Cod | es with Detail                                |                 |
| R                       | subject                  | to retention                 |                            |                                |                                               |                 |
| NR                      |                          |                              | _                          |                                |                                               |                 |

7. Click Save Changes when all Handling Codes and their Descriptions have been entered.

|                                 | Catura Invision Cadao                                               | Home                                  | Log Out |
|---------------------------------|---------------------------------------------------------------------|---------------------------------------|---------|
| Construction Payment Management | Project: Bluff Lake Refail Center<br>Contract: General Construction | Daniel Stewart<br>Bluff Lake Builders | Help    |
| Save Changes Revert to Saved    | Reallocating for Draw #1 - 12-Mar-2009 Handling Codes 💌             |                                       |         |
| Add New Line Copy Selected      | Delete Selected Invoice Document lines use: Invoice Codes w         | ith Detail 💌                          |         |

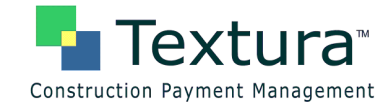

A Status page is displayed, confirming that the changes are saved.

8. Click the here link to navigate to the Assign SoV Codes page.

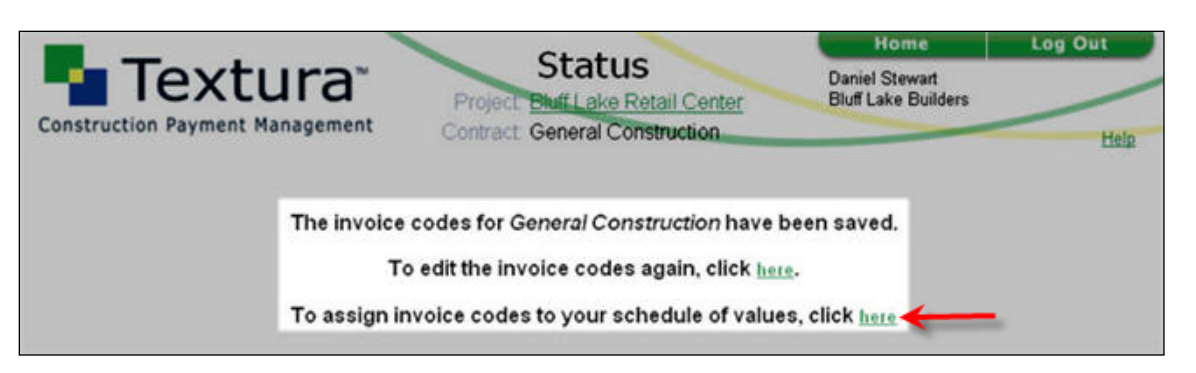

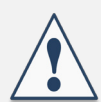

Invoice appearance codes must be *assigned* to line items on the Schedule of Values in order to appear on pay application documents.

#### Go to Assign Invoice Codes.

#### Example of custom document using Handling Codes

| Name and Location of Project                         | and the second processing and the second second sec |
|------------------------------------------------------|----------------------------------------------------------------------------------------------------|
| Bluff Lake Retail Center 100 Bluff Lake Blvd, Blu    | ff Lake, IL 11111                                                                                                    |
| Name and Address of Contractor                       |                                                                                                    |
| Bluff Lake Builders 51 Sherwood Terrace, Lake Bl     | uff, IL 60044                                                                                                    |
| Request No. For Period                               |                                                                                                    |
| 3 07/01/2009 TO 07/31/2009                           |                                                                                                    |
| ANALYSIS OF CONTRACT AMOUNT TO D                     | ATE                                                                                                    |
| Original Contract Amount                             | \$ <u>100,000,000.00</u> .(1)                                                                                                    |
| Net Amount of Change Orders through CO#              | \$ <u>0.00(</u> 2)                                                                                                    |
| Adjusted Contract Amount (Line 1 + Line 2)           | \$100,000,000.00(3)                                                                                                    |
| ANALVSIS OF WORK PERFORMED (Attac                    | h Pay Estimate Breakdown)                                                                                                    |
| Value of Wede Performed and while to estimate        | \$0.00(4)                                                                                                    |
| Value of Work Performed - not subject to retainage   | \$12.587.500.00(5)                                                                                                    |
| Value of Work Performed - subject to retainage       | <u>412,007,000,00</u> (7)                                                                                                    |
| Less Amount Retained Per Contract Terms              | (\$1,180,000,00)(6)                                                                                                    |
| (5% of Line 5 above, snow % if all gerent) <u>9.</u> | <u>4</u> %<br>\$11.407.500.00(7)                                                                                                    |
| Net Amount Earned to Date (Line 4 plus Line 5 minus  | (Line 6) \$6 650 000 00(8)                                                                                                    |
| Less Previous Payments                               | 3 <u>4,050,000</u> (0)                                                                                                    |
| BALANCE DUE THIS PAYMENT (Line 6 - Lin               | e 7) \$ <u>4,757,500.00(</u> 9)                                                                                                    |
| CERTIFICATION OF CONTRACTOR:                         | and a construction and a second and a second and a second and a second and a second a second a second a second                                                                                                    |

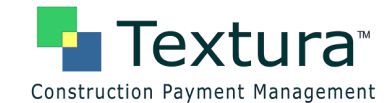

## Assign Invoice Appearance Codes to Line Items on the SoV

Invoice appearance codes must be assigned to line items on the Schedule of Values in order to appear on the pay application documents. Any line not assigned an invoice code appears on the invoice as "unassigned." Assign Invoice Codes to define categories to be subtotaled.

1. Select Assign Invoice Codes from the SoV/Subcontracts dropdown menu on the Project Home Page.

| Text                                                                  | UTA <sup>™</sup> Pro<br>Pro<br>Management                                                    | pject Home Page                                          | Home<br>Daniel Stewart<br>Bluff Lake Builders | Log Out         |
|-----------------------------------------------------------------------|----------------------------------------------------------------------------------------------|----------------------------------------------------------|-----------------------------------------------|-----------------|
| Project Actions (1)                                                   | SoV / Subcontracts C<br>Subcontract List<br>Create Subcontract<br>Edit Schedule of Value:    | hange Orders Project Setup<br>Summary<br>sociect summary | Reports Compliance                            |                 |
| Pending Draws<br>Draw #1 (March Draw A)<br>Enter Invoice for Draw #1. | Setup Invoice Codes<br>Edit Code Hierarchy<br>Assign Invoice Codes<br>View Schedule of Value | ontract Change Order<br>me Contract Change Orders        | Subcontract Change Orde                       | ers<br>• Orders |

The **Assign SoV Codes** page is displayed. The columns that appear are determined by the document selections in Project Settings. SoV Codes can be used individually or in combination. The SoV Code options are:

- Invoice Code
- Breakout Code
- Handling Code

Code must be created before it can be assigned. See previous sections to create SoV Codes.

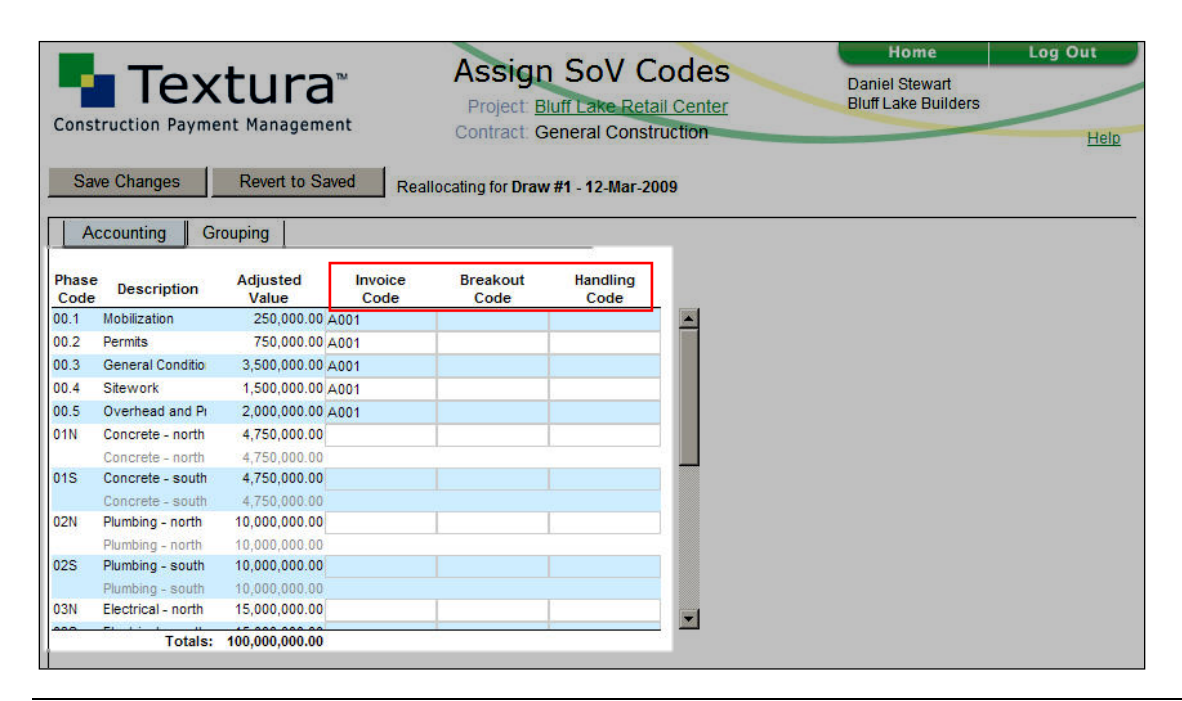

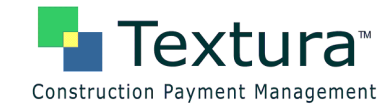

2. Click in a cell to reveal the Find action.

| Construction Payr                                                   | <b>xtura</b> ™<br>nent Managemen | t Co            | roject: <u>Bluff L</u><br>ntract: Gener | oV Code<br>ake Retail Cer<br>al Construction | es<br>nter |  |
|---------------------------------------------------------------------|----------------------------------|-----------------|-----------------------------------------|----------------------------------------------|------------|--|
| Save Changes Revert to Saved Reallocating for Draw #1 - 12-Mar-2009 |                                  |                 |                                         |                                              |            |  |
| Accounting                                                          | Grouping                         |                 |                                         | _                                            |            |  |
| Phase Description                                                   | Adjusted<br>Value                | Invoice<br>Code | Breakout<br>Code                        | Handling<br>Code                             |            |  |
| 00.1 Mobilization                                                   | 250,000.00 A0                    | 01 Find         | Find                                    | Find                                         |            |  |
| 00.2 Permite                                                        | 750,000.00 40                    | 01              |                                         |                                              |            |  |

3. Click **Find** to open a detailed list of options to select from, or type the code into the field.

|                  |                                                  |                                      | Home                                  | Log Out |
|------------------|--------------------------------------------------|--------------------------------------|---------------------------------------|---------|
|                  |                                                  | Roject: Bluff Lake Retail Center     | Daniel Stewart<br>Bluff Lake Builders |         |
| Construction     | Phase Description                                | Contract: General Construction       |                                       | Help    |
| Save Change      | N north end of complex<br>S south end of complex | illocating for Draw #1 - 12-Mar-2009 |                                       |         |
| Accounting       |                                                  |                                      |                                       |         |
| Phase Descrip    |                                                  | Breakout Handling<br>Code Code       |                                       |         |
| 00.1 Mobilizatio |                                                  |                                      |                                       |         |
| 00.2 Permits     |                                                  |                                      |                                       |         |
| 00.3 General C   |                                                  |                                      |                                       |         |
| 00.4 Sitework    |                                                  |                                      |                                       |         |
| 00.5 Overhead    |                                                  |                                      |                                       |         |
| 01N Concrete -   |                                                  | Find Find                            |                                       |         |
| Concrete         |                                                  |                                      |                                       |         |

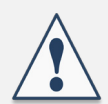

## The code column in the dialog box is always labeled "Phase Code" regardless of the type of code displayed.

**4.** Click to select the desired code.

| Phase<br>Code | Description          |
|---------------|----------------------|
| N             | north end of complex |
| 5             | south end of complex |

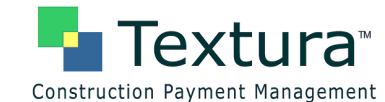

#### The selected code appears in the cell.

| Phase<br>Code | Description       | Adjusted<br>Value | Invoice<br>Code | Breakout<br>Code | Handling<br>Code |
|---------------|-------------------|-------------------|-----------------|------------------|------------------|
| 00.1          | Mobilization      | 250,000.00        | A001            |                  |                  |
| 00.2          | Permits           | 750,000.00        | A001            |                  |                  |
| 00.3          | General Condition | 3,500,000.00      | A001            |                  |                  |
| 00.4          | Sitework          | 1,500,000.00      | A001            |                  |                  |
| 00.5          | Overhead and Pr   | 2,000,000.00      | A001            |                  |                  |
| 01N           | Concrete - north  | 4,750,000.00      | Find            | N Find           | Find             |
|               | Concrete - north  | 4,750,000.00      |                 |                  |                  |

1. Assign SoV Codes as appropriate.

|         | 1                 | a                              | Assess Call                                                        | Cadaa                                 | Home                                  | Log Out |
|---------|-------------------|--------------------------------|--------------------------------------------------------------------|---------------------------------------|---------------------------------------|---------|
| Cons    | Tex               | <b>tura</b> ™<br>nt Management | ASSIGN SOV<br>Project: <u>Bluff Lake F</u><br>Contract: General Co | CODES<br>Retail Center<br>Instruction | Daniel Stewart<br>Bluff Lake Builders | Help    |
| Sav     | ve Changes R      | event to Saved Reallocat       | n<br>- Phase Description<br>Code Description                       | ×                                     |                                       |         |
|         |                   |                                | A001 General Conditions                                            |                                       |                                       |         |
| Phas    | e Description     | Adjusted Invoice               | 🕇 A002 Concrete 🗲 🗕                                                |                                       |                                       |         |
| Code    | e                 | Value Code                     | A003 Plumbing                                                      |                                       |                                       |         |
| 00.1    | Mobilization      | 250,000.00 A001                | A004 Electrical                                                    |                                       |                                       |         |
| 00.2    | Permits           | 750,000.00 A001                | A005 Drywall                                                       |                                       |                                       |         |
| 00.3    | General Condition | 3,500,000.00 A001              | A006 Carpentry                                                     |                                       |                                       |         |
| 00.4    | Sitework          | 1,500,000,00 A001              | A007 HVAC                                                          |                                       |                                       |         |
|         | Sitework          | 1.000.000.00                   | A008 Roof                                                          |                                       |                                       |         |
| 00.5    | Overhead and Pr   | 2,000,000.00 A001              | A009 Masonry                                                       |                                       |                                       |         |
| 01N     | Concrete - north  | 4,750,000.00 Find              |                                                                    | S                                     |                                       |         |
| · · · / | Concrete - no %   | A                              | man and an                                                         | many man                              | A manager                             | ~~~~~   |

2. Click Save Changes when finished assigning SoV Codes.

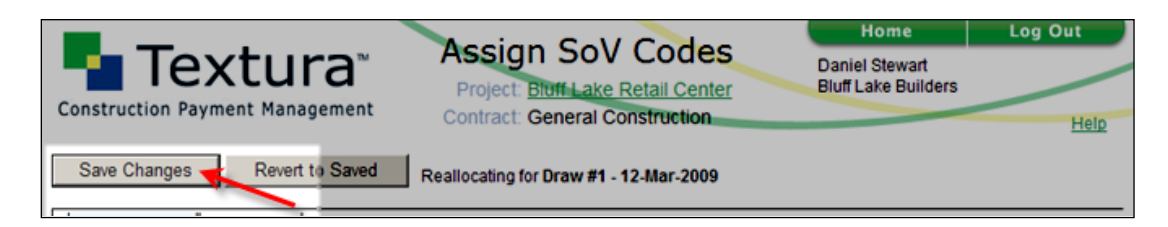

A Status page is displayed, confirming that the SoV Codes are saved.

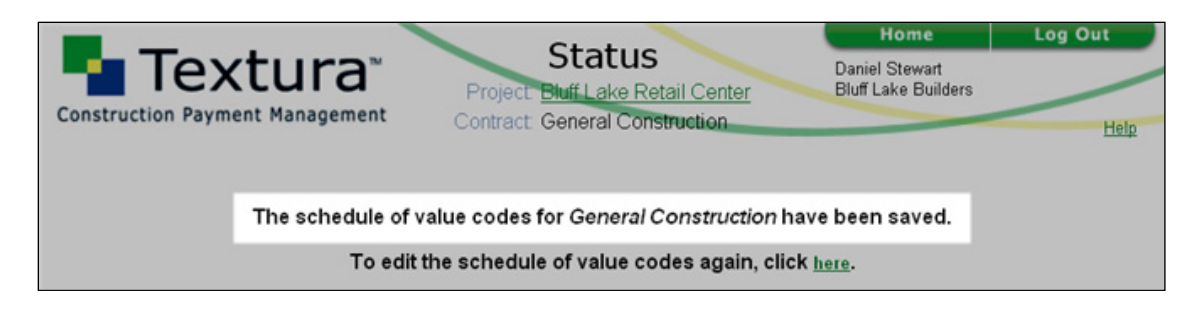

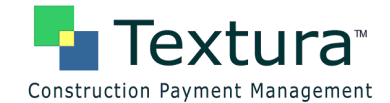

## Invoice Code Hierarchy

#### **System Settings**

#### **Project Settings**

No special system or project settings are required to make use of Invoice Code Hierarchy; provided the box is checked on the Edit Code Hierarchy page, the code structure created there is displayed on the standard G702/G703 document.

#### Customize Invoice Subtotals Using Invoice Code Hierarchy

Invoice Code Hierarchy is typically used where more flexibility is desired in structuring the information displayed on a project's pay application documents.

Invoice Codes can be structured in multi-level, or hierarchical, tiers, enabling the Contracting Organization to create many-layered schemes of detailed subtotaling on invoices, where this is desired. A simple checkbox instructs the application to take advantage of the prescribed structure when populating standard invoice documents.

1. Select Edit Code Hierarchy from the SoV/Subcontracts dropdown menu on the Project Home Page.

|                            |                      |                                  | Dama                                  | H       | ome                           | Log Out |
|----------------------------|----------------------|----------------------------------|---------------------------------------|---------|-------------------------------|---------|
| Construction Paymer        |                      | Project Hor<br>Project Bluff Lak | Daniel Stewart<br>Bluff Lake Builders |         | /                             |         |
|                            |                      | Contract: General                | Construction                          |         |                               | Help    |
| Draw                       | SoV / Subcontracts   | Change Orders                    | Project Setup                         | Reports | Compliance                    |         |
|                            | Subcontract List     | A Community                      |                                       | -       |                               |         |
| Project Actions            | Create Subcontract   | act summary                      |                                       |         |                               |         |
| *** None ***               | Edit Schedule of Val | ues                              | <u>ar y</u>                           |         |                               |         |
| -                          | Setup Invoice Code   | Contract Cha                     | Contract Change Order                 |         | Subcontract Change Orders     |         |
| Pending Draws              | Edit Code Hierarchy  | Prime Contract C                 | Prime Contract Change Orders          |         | Show Subcontract Change Order |         |
| Draw #1(Feb Draw)          | Assign Invoice Code  | 5                                |                                       |         |                               |         |
| Entry Investor for Deserve | which and the second | 72 P                             |                                       |         |                               |         |

The Edit Code Hierarchy page is displayed.

2. Check the Use Hierarchical Invoice Codes box to ensure that the code structure you create appears on your invoice.

|                                 | Chit Cada Lliananahu                                       | Home                                  | Log Out             |
|---------------------------------|------------------------------------------------------------|---------------------------------------|---------------------|
| Construction Payment Management | Project Bluff Lake Towers<br>Contract General Construction | Daniel Stewart<br>Bluff Lake Builders |                     |
|                                 |                                                            |                                       | Help                |
|                                 | _                                                          | Use Hierard                           | hical Invoice Codes |
| Save Changes Discard Changes    |                                                            |                                       |                     |

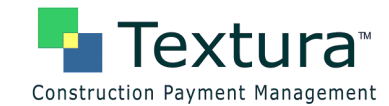

Line items are ordered by Invoice Code. Only a single tier of code structure may be immediately apparent upon opening the page. If so, items having the symbol to the left of the Code may be expanded to reveal one or more additional level(s).

#### Throughout the application, the 🗄 symbol represents detail that may be opened for viewing.

3. Click the symbol to expand the item.

| Construction Payment Management |                      |      |                     | Edit Code Hier<br>Project Bluff Lake Tow<br>Contract: General Const | archy<br>rers<br>Inuction | Home Log Ou<br>Daniel Stewart<br>Bluff Lake Builders |                     |  |
|---------------------------------|----------------------|------|---------------------|---------------------------------------------------------------------|---------------------------|------------------------------------------------------|---------------------|--|
| Save Ch                         | anges<br><u>Vode</u> |      | Discard Changes     |                                                                     |                           | 🔽 Use Hierarch                                       | nical Invoice Codes |  |
| Select                          | t i                  |      | Code                | and Description                                                     |                           |                                                      |                     |  |
|                                 | ₿                    | Inv  | Dice Codes          |                                                                     |                           |                                                      |                     |  |
|                                 | 5                    | T E  | P1                  | Phase One                                                           |                           |                                                      |                     |  |
|                                 | П                    | Đ    | P2                  | e<br>Phase Two                                                      |                           |                                                      |                     |  |
|                                 | Г                    | Ŧ    | Move Selected Her   | e<br>Phase Three                                                    |                           |                                                      |                     |  |
|                                 |                      | -    | Move Selected Her   | e                                                                   |                           |                                                      |                     |  |
|                                 |                      | Đ    | P4                  | Phase Four                                                          |                           |                                                      |                     |  |
|                                 |                      |      | Move Selected Her   | £                                                                   |                           |                                                      |                     |  |
|                                 |                      | ۲    | P5                  | Phase Five                                                          |                           |                                                      |                     |  |
|                                 |                      |      | Move Selected Her   | £                                                                   |                           |                                                      |                     |  |
|                                 |                      | Ð    | P6                  | Phase Six                                                           |                           |                                                      |                     |  |
|                                 | _                    |      | Move Selected Her   | <u>e</u>                                                            |                           |                                                      |                     |  |
|                                 |                      | ٠    | P/                  | Phase Seven                                                         |                           |                                                      |                     |  |
|                                 |                      | Dol  | Move Selected Hel   | E.                                                                  |                           |                                                      |                     |  |
|                                 |                      | Dele | te Selected (Move H | ere)                                                                |                           |                                                      |                     |  |

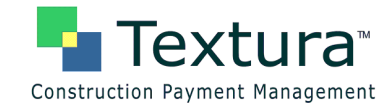

The item expands to reveal the next level of coding.

|                 |         | <u>.</u>        |               | la Lliananahur      | Home                                  | Log Out              |
|-----------------|---------|-----------------|---------------|---------------------|---------------------------------------|----------------------|
|                 | X       | tura            | Project. BI   | uff Lake Towers     | Daniel Stewart<br>Bluff Lake Builders |                      |
| Construction Pa | iyillei | it Hanagement   | Contract. G   | eneral Construction |                                       | Help                 |
|                 |         |                 |               |                     | 🗹 Use Hierard                         | chical Invoice Codes |
| Save Changes    | 3       | Discard Change  | es            |                     |                                       |                      |
| Create New Node |         |                 |               |                     |                                       |                      |
|                 |         |                 |               |                     |                                       |                      |
| Select          |         | Cod             | e and Desci   | ription             |                                       |                      |
|                 | Im      | alaa Cadaa      |               |                     |                                       |                      |
|                 | Move    | e Selected Here |               |                     |                                       |                      |
|                 | •       | P1              | Phase One     |                     |                                       |                      |
| 2007            |         | Move Selected H | ere           |                     |                                       |                      |
|                 |         | 01              | earthwork     |                     |                                       |                      |
|                 |         | 02              | site plumbing |                     |                                       |                      |
|                 | п       | 03              | foundation    |                     |                                       |                      |
|                 |         | 07              | steel rebar   |                     |                                       |                      |
|                 | ۲       | P2              | Phase Two     |                     |                                       |                      |
|                 |         | Move Selected H | ere           |                     |                                       |                      |

The **Edit Code Hierarchy** page enables users to customize the structure of existing **Invoice Codes**, adding new categories as needed.

1. Click Create New Node to add a new category.

|                   |                                             | City Code I Constant                                       | Home                                  | Log Out            |
|-------------------|---------------------------------------------|------------------------------------------------------------|---------------------------------------|--------------------|
| Construction Paym | <b>(tura</b> <sup>™</sup><br>ent Management | Project Bluff Lake Towers<br>Contract General Construction | Daniel Stewart<br>Bluff Lake Builders | Help               |
| Save Changes      | Discard Changes                             | 1                                                          | 🔽 Use Hierarch                        | ical Invoice Codes |
| Create New Node   | _                                           | -                                                          |                                       |                    |

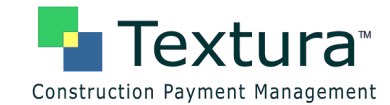

2. Enter a Code and Description for the New Node in the fields provided.

| Constructio                         | extura <sup>™</sup><br>n Payment Management                          | Edit Code Hierarchy<br>Project Buff Lake Towers<br>Contract: General Construction | Home<br>Daniel Stewart<br>Bluff Lake Builders | Log Out<br>Help     |
|-------------------------------------|----------------------------------------------------------------------|-----------------------------------------------------------------------------------|-----------------------------------------------|---------------------|
| Save Cha<br>Create New No<br>Select | nges Discard Changes<br>ode<br>Code                                  | and Description                                                                   | Use Hierarch                                  | nical Invoice Codes |
|                                     | Invoice Codes     Move Selected Here     Code     Move Selected Here | Newly Added                                                                       |                                               |                     |

3. Click Save Changes.

|                              | Ditte Carda I Bana adam       | Home                                  | Log Out            |
|------------------------------|-------------------------------|---------------------------------------|--------------------|
| Textura <sup>™</sup>         | Project Bluff Lake Towers     | Daniel Stewart<br>Bluff Lake Builders |                    |
| ,                            | Contract Octobra Constraction |                                       | Help               |
| Save Changes Discard Changes | -                             | 🗹 Use Hierarch                        | ical Invoice Codes |
| Create New Node              | -                             |                                       |                    |

A **Status** page is displayed, confirming the addition.

4. Select the <u>Click here</u> link to view the addition and/or continue to Edit Code Hierarchy.

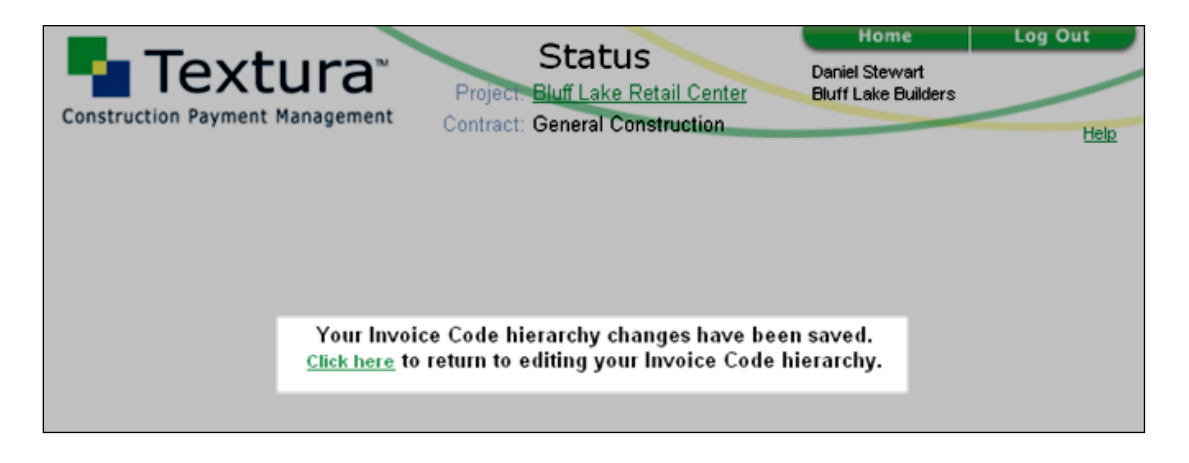

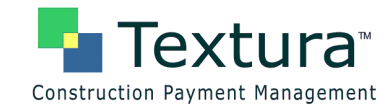

In the example, new nodes have been added to create four additional tiers – bringing the current total to six, including Phase Codes. More may be added as the user requires.

The user has created nodes for **Garage** and **Grounds** under **Direct Costs**, as well as an additional **Phase (8)** for the project. No invoice items currently appear within these nodes. Items may be added later via a Change Order, or existing items currently residing within another node may be relocated here. "Empty" nodes do not appear on invoice documents.

|                      |                                 |      | Edit Cada Ulananaka       | Home                | Log Out |        |                                |             |                     |
|----------------------|---------------------------------|------|---------------------------|---------------------|---------|--------|--------------------------------|-------------|---------------------|
| Iextura <sup>*</sup> |                                 |      | Edit Code Hierarchy       | Daniel Stewart      | /       |        |                                |             |                     |
| Constructio          | Construction Payment Management |      | Project Bluff take Towers | Bluff Lake Builders |         |        |                                |             |                     |
| constructio          | iii ru                          | ymen | C PIOI                    | lagen               | Tent    |        | Contract: General Construction |             | Help                |
|                      |                                 |      |                           |                     |         |        |                                |             |                     |
|                      |                                 |      |                           |                     |         |        |                                | Vse Hierard | hical Invoice Codes |
| Save Cha             | indes                           |      | Disc                      | ard C               | hange   | s      |                                |             |                     |
|                      |                                 |      |                           |                     |         |        |                                |             |                     |
| Create New N         | oce                             |      |                           |                     |         |        |                                |             |                     |
| Salact               |                                 |      |                           | C                   | od      |        | d Description                  |             |                     |
| Select               |                                 |      |                           | 0                   | ou      | e ai   | iu Description                 |             |                     |
|                      |                                 | Inv  | oice                      | Code                | s       |        |                                |             |                     |
|                      |                                 | Move | Selec                     | ted He              | re      |        |                                |             |                     |
|                      |                                 | 8    | 3000                      | 0                   | -       | Con    | struction Expense              |             |                     |
|                      |                                 |      | Move                      | Selec               | ted He  | re     |                                |             |                     |
|                      |                                 |      |                           | 200                 | 0       |        | General Conditions             | -           |                     |
|                      |                                 |      | 1995                      | Move                | Seler   | ted He | re                             | -           |                     |
|                      |                                 |      |                           |                     | 100     | 0      | Direct Costs                   |             |                     |
|                      |                                 |      |                           |                     | Mars    | Selec  | Ind Here                       |             |                     |
|                      |                                 |      |                           | -                   |         | looo   | Building                       | -           |                     |
|                      |                                 |      |                           |                     |         | 1900   | [Durining                      |             |                     |
|                      |                                 |      |                           |                     | -       | MOVE   | P1 Phase One                   |             |                     |
|                      |                                 |      |                           |                     | 1.1     | B      | Maye Selected Here             |             |                     |
|                      |                                 |      |                           |                     |         | F      | P2 Phase Two                   |             |                     |
|                      |                                 |      |                           |                     |         |        | Move Selected Here             |             |                     |
|                      |                                 |      |                           |                     |         | Ð      | P3 Phase Three                 |             |                     |
|                      |                                 |      |                           |                     |         | 100    | Move Selected Here             |             |                     |
|                      |                                 |      |                           |                     |         | Đ      | P4 Phase Four                  |             |                     |
|                      |                                 |      |                           |                     |         |        | Move Selected Here             |             |                     |
|                      |                                 |      |                           |                     |         | Đ      | P5 Phase Five                  |             |                     |
|                      |                                 |      |                           |                     |         |        | Move Selected Here             |             |                     |
|                      |                                 |      |                           |                     |         | Ð      | P6 Phase Six                   |             |                     |
|                      |                                 |      |                           |                     |         |        | Move Selected Here             |             |                     |
|                      |                                 |      |                           |                     |         | Ð      | P7 Phase Seven                 |             |                     |
|                      |                                 |      |                           | _                   |         |        | Move Selected Here             |             |                     |
|                      |                                 |      |                           |                     |         | 500    | Garage                         |             |                     |
|                      |                                 |      |                           | 1                   |         | Move   | Selected Here                  |             |                     |
|                      |                                 |      |                           |                     | Ξ       | 100    | Grounds                        |             |                     |
|                      |                                 |      |                           |                     |         | Move   | Selected Here                  |             |                     |
|                      |                                 |      |                           |                     |         |        | P8 Phase Eight                 |             |                     |
|                      |                                 |      |                           |                     |         |        | Move Selected Here             |             |                     |
|                      |                                 | Del  | eted                      |                     |         |        |                                |             |                     |
|                      |                                 | Dele | te Sele                   | cted (              | Move H  | tere)  |                                |             |                     |

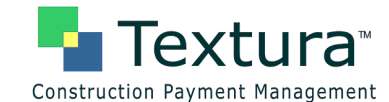

#### Moving Invoice Items

1. Move items into **New Nodes** as appropriate.

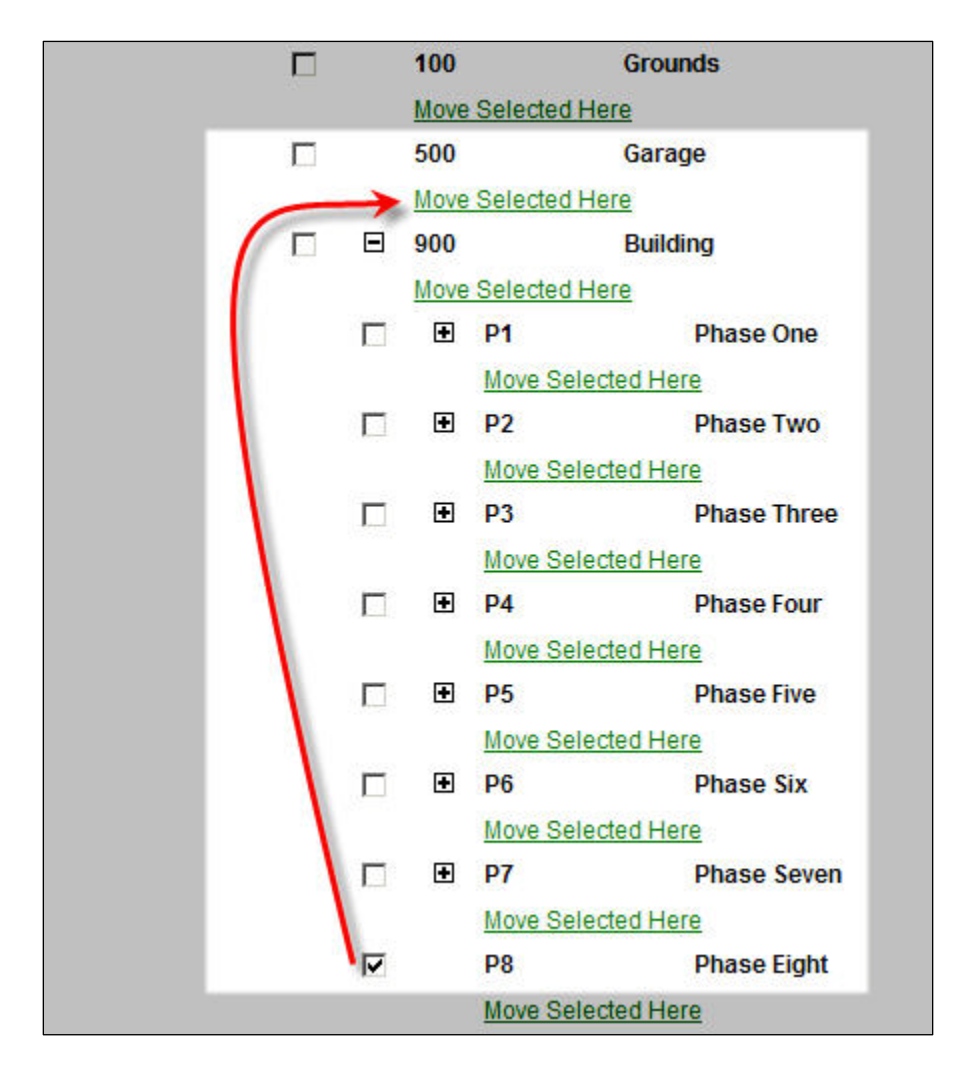

Items appear in new locations. Items relocated in a session must be saved prior to exiting page.

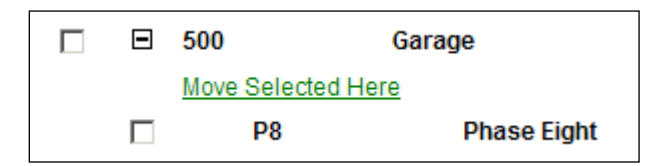

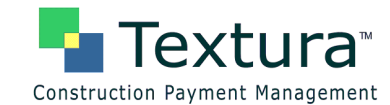

2. Move items into/out of existing nodes as appropriate.

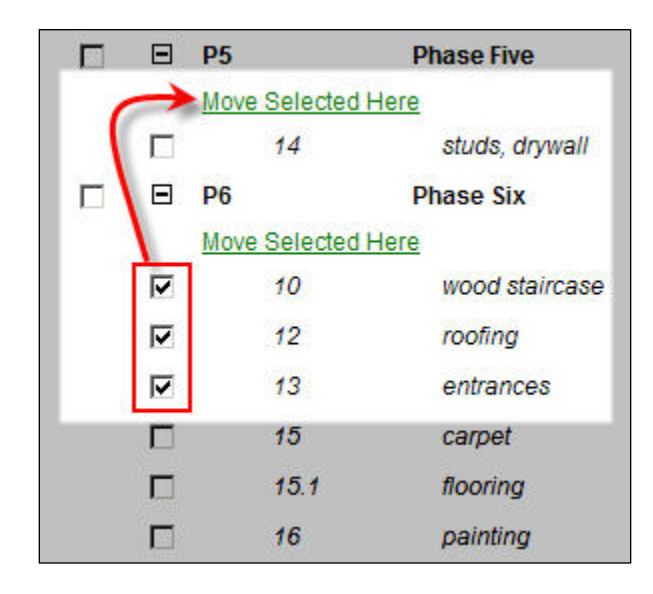

Multiple items can be moved to/from one destination at one time.

| - | P5 P               | hase Five      |
|---|--------------------|----------------|
|   | Move Selected Here |                |
|   | 10                 | wood staircase |
|   | 12                 | roofing        |
|   | 13                 | entrances      |
|   | 14                 | studs, drywall |

3. Click Save Changes.

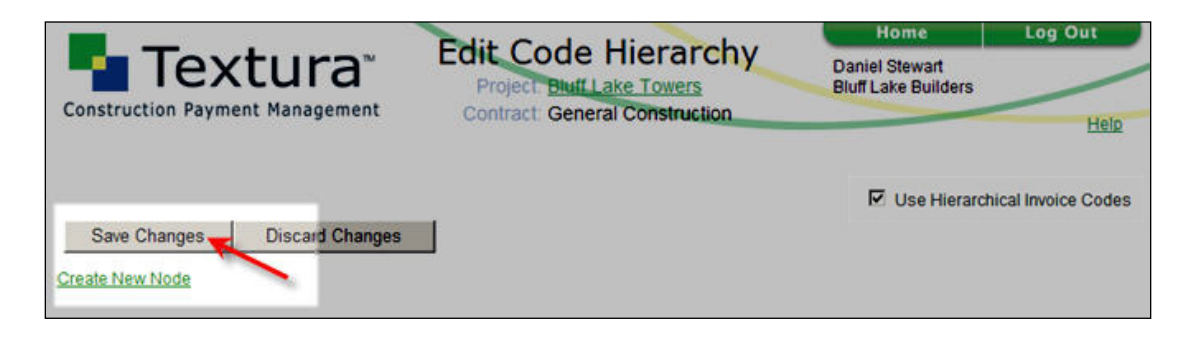

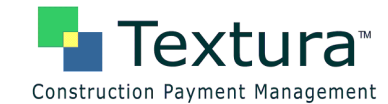

A **Status** page confirms the formatting changes. Select the <u>Click here</u> link to review the changes on the **Edit Code Hierarchy** page.

| <b>—</b> — ·                    | Chatture                                                                           | Home                                  | Log Out |
|---------------------------------|------------------------------------------------------------------------------------|---------------------------------------|---------|
|                                 | Project: Bluff Lake Towers                                                         | Daniel Stewart<br>Bluff Lake Builders |         |
| construction rayment hanagement | Contract: General Construction                                                     |                                       | Help    |
|                                 |                                                                                    |                                       |         |
|                                 |                                                                                    |                                       |         |
| Your Inv<br>Click here          | oice Code hierarchy changes have beer<br>to return to editing your Invoice Code hi | erarchy.                              |         |
|                                 |                                                                                    |                                       |         |

#### **Editing Category Descriptions**

Invoice Codes/Nodes and Descriptions are editable on this page.

1. Click the Invoice Code or Description to be edited.

|                               | Dhit Cada Uiana tahu           | Home                                  | Log Out              |
|-------------------------------|--------------------------------|---------------------------------------|----------------------|
| Textura 📲                     | Project: Bluff Lake Towers     | Daniel Stewart<br>Bluff Lake Builders |                      |
| construction Payment Manageme | Contract: General Construction |                                       | Help                 |
|                               |                                |                                       |                      |
|                               |                                | 🗹 Use Hierar                          | chical Invoice Codes |
| Save Changes Discard Cha      | nges                           |                                       |                      |
| Create New Node               |                                |                                       |                      |
|                               |                                |                                       |                      |
| Select Co                     | de and Description             |                                       |                      |
| E trucica Octo                |                                |                                       |                      |
| Invoice Codes                 |                                |                                       |                      |
|                               | Construction Expense           |                                       |                      |
| Move Selecte                  | d Here                         |                                       |                      |
| ⊡ 🗄 2000                      | General Conditions             |                                       |                      |

2. Edit as needed.

| Select | Code and Description |              |  |  |  |  |
|--------|----------------------|--------------|--|--|--|--|
|        | Invoice Codes        |              |  |  |  |  |
|        | <b>3000</b>          | Construction |  |  |  |  |

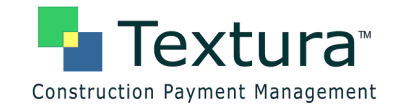

3. Click Save Changes.

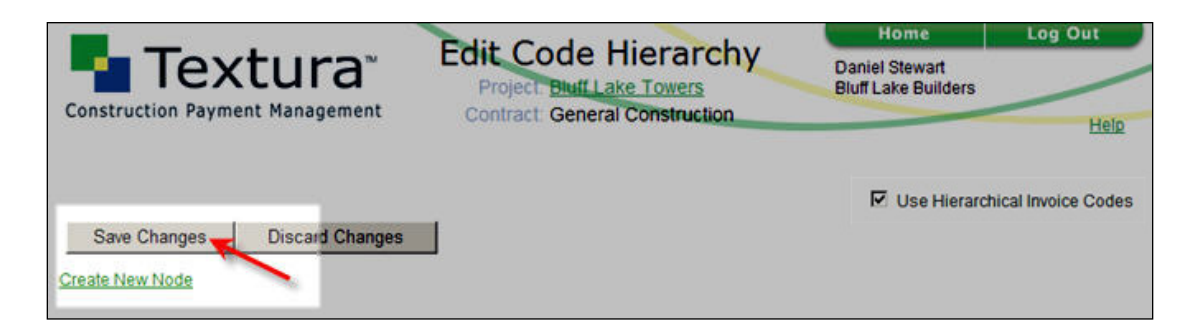

A **Status** page confirms the editing changes. Select the <u>Click here</u> link to review the changes on the **Edit Code Hierarchy** page.

| Construction Payment Management | Status<br>Project: <u>Bluff Lake Towers</u><br>Contract: General Construction | Home<br>Daniel Stewart<br>Bluff Lake Builders | Log Out<br>Help |
|---------------------------------|-------------------------------------------------------------------------------|-----------------------------------------------|-----------------|
| Your Invo                       | ice Code hierarchy changes have been                                          | saved.                                        |                 |
| <u>Click here</u> to            | o return to editing your Invoice Code hie                                     | erarchy.                                      |                 |

#### **Deleting Invoice Items**

1. Select the item(s) to be deleted. Multiple items may be selected for deletion at once.

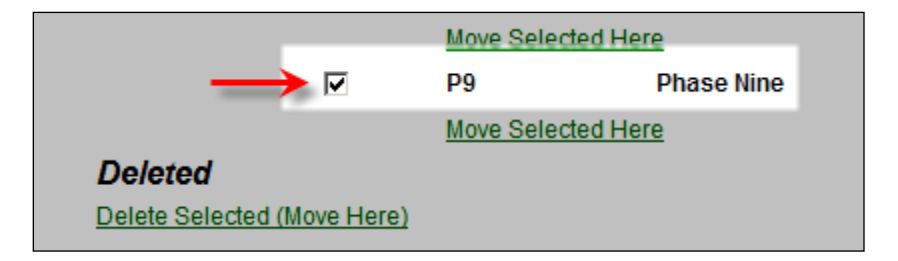

**2.** Delete selected item(s).

|                    |           | Move Sel | Move Selected Here |  |  |  |
|--------------------|-----------|----------|--------------------|--|--|--|
|                    |           | P9       | Phase Nine         |  |  |  |
|                    |           | Move Sel | ected Here         |  |  |  |
| Deleted            |           |          |                    |  |  |  |
| Delete Selected (M | love Here |          |                    |  |  |  |

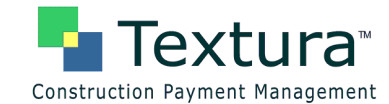

The selected item appears in the **Deleted** section at the bottom of the page.

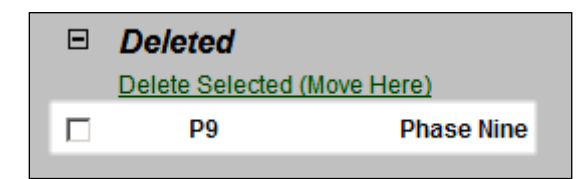

3. Click Save Changes.

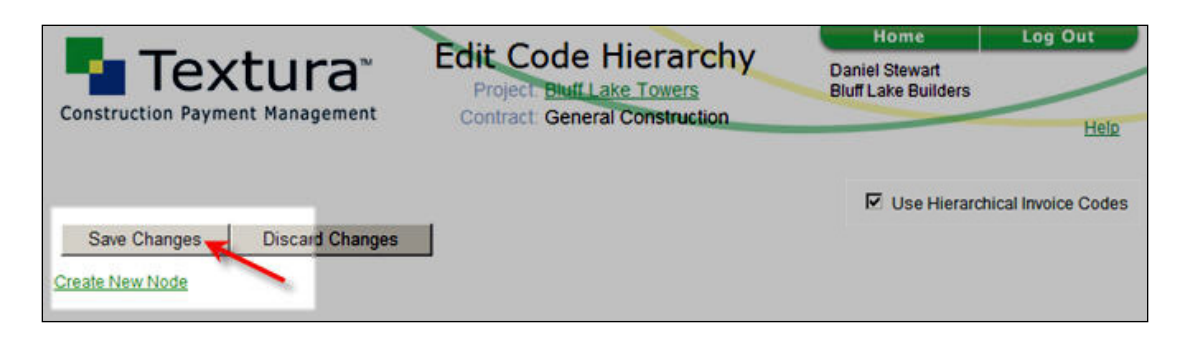

A **Status** page confirms the deletions. Select the <u>Click here</u> link to review the changes on the **Edit Code Hierarchy** page.

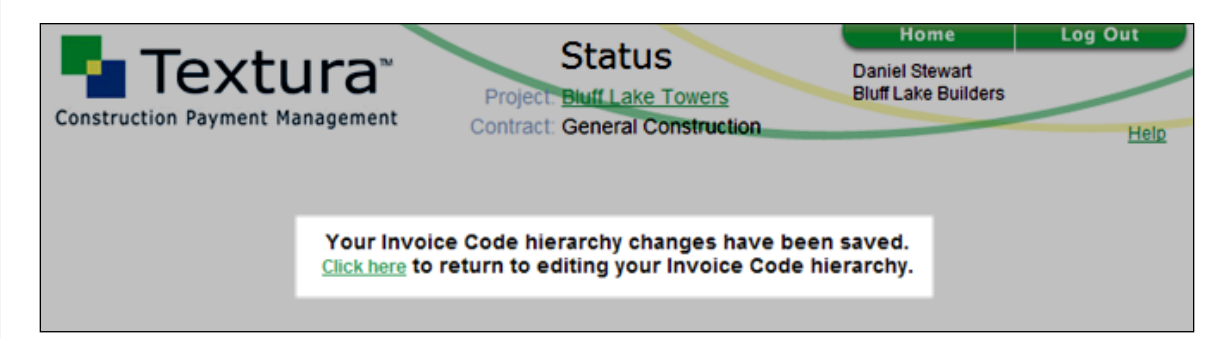

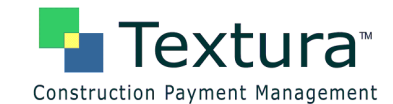

#### **Deletion Error**

Only "empty" nodes may be deleted. An error message – such as the one shown – appears when users attempt to delete of a non-empty node.

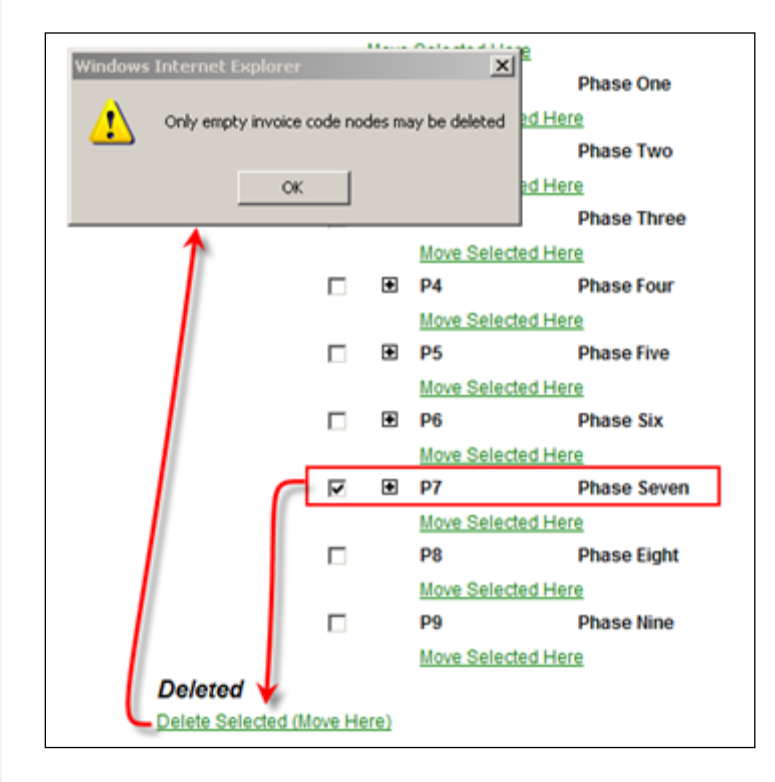

Example of standard document using Invoice Code Hierarchy

| Buf Lat Toers Storn File Lat Viges, Nexula 1907, Cark Courty Vie ARICRITECT OR PAYMENT  a respective with the Contract. Continuation  522_201.001.00  51502.000.00  51502.000.00  51502.000.00  51502.000.00  51502.000.00  51502.000.00  51502.000.00  51502.000.00  51502.000.00  51502.000.00  51502.000.00  51502.000.00  51502.000.00  51502.000.00  51502.000.00  51502.000.00  51502.000.00  51502.000.00  51502.000.00  51502.000.00  51502.000.00  51502.000.00  51502.000.00  51502.000.00  51502.000.00  51502.000.00  51502.000.00  51502.000.00  51502.000.00  51502.000.00  51502.000.00  51502.000.00  51502.000.00  51502.000.00  51502.000.00  51502.000.00  51502.000.00  51502.000.00  51502.000.00  51502.000.00  51502.000.00  51502.000.00  51502.000.00  51502.000.00  51502.000.00  51502.000.00  51502.000.00  51502.000.00  51502.000.00  51502.000.00  51502.000.00  51502.000.00  51502.000.00  51502.000.00  51502.000.00  51502.000.00  51502.000.00  51502.000.00  51502.000.00  51502.000.00  51502.000.00  51502.000.00  51502.000.00  51502.000.00  51502.000.00  51502.000.00  51502.000.00  51502.000.00  51502.000.00  51502.000.00  51502.000.00  51502.000.00  51502.000.00  51502.000.00  51502.000.00  51502.000.00  51502.000.00  51502.000.00  51502.000.00  51502.000.00  51502.000.00  51502.000.00  51502.000.00  51502.000.00  51502.000.00  51502.000  51502.000.00  51502.000.00  51502.000.00  51502.000  51502.000.00  51502.000  51502.000  51502.000  51502.000  51502.000  51502.000  51502.000  51502.000  51502.000  51502.000  51502.000  51502.000  51502.000  51502.000  51502.000  51502.000  51502.000  51502.000  51502.000  51502.000  51502.000  51502.000  51502.000  51502.000  51502.000  5 | PERIOD TO: 003109<br>CONTRACT FOR:00ment Construction<br>CONTRACT DATE: 030509<br>PROJECT NOS:<br>The undersigned Contractor contifies that to the best of the Contract<br>and build the Work covered by this Application for Payment has he<br>with the Contract Document, that all assounts have been paid by 0<br>which provises Contractors for Payment were inseed and payments or<br>their covered research there is in some day.                                                                                                    | OWNER L<br>ARCHITCT (<br>CONTRACTOR )<br>FRED (<br>OTHER )<br>that knowledge, information<br>on completed in accordance<br>for completed in accordance<br>for control of the contract for Weak for<br>sectived from the Owner, and                                                                                                    |
|----------------------------------------------------------------------------------------------------|----------------------------------------------------------------------------------------------------|----------------------------------------------------------------------------------------------------|
| La Vaja, Neudo 1909, Club Conty<br>VIA ARCHITECT:<br>OR PAYMENT<br>a consection with the Contract. Continuation<br>55201,001 M<br>552200,001 M<br>552200,001 M                                                                                                    | CONTRACT DATE: 03/05/09<br>PROJECT NOS:<br>The undersigned Contractor cortifies that to the best of the Contract<br>and balled the Work covered by this Application for Prysmat has be<br>with the Contract Document, that all amounts have been paid by 0<br>which provises Cortificates for Prysmat ware inseed and payments or<br>their covered research there have in some day.                                                                                                    | CONTRACTOR<br>FIELD<br>FIELD<br>OTHER<br>tor's Inservings, information<br>on completed in accordance<br>the Contractor for Work for<br>covined from the Owner, and                                                                                                    |
| COR PAYMENT  Comparison with the Contract. Continuation  SSSSSSS                                                                                                    | PROJECT NOS:<br>The undersigned Contractor certifies that to the best of the Contract<br>and belief the Work covered by this Application for Pryment has be<br>with the Contract Document, that all amounts have been paid by (<br>which provides Certificates for Pryment were insued and payments or<br>their convent around there have in a new doc.                                                                                                    | FELD COTHER COTHER COTH |
| FOR PAYMENT<br>a connection with the Contract. Continuation<br>55                                                                                                    | The undersigned Contractor certifies that to the best of the Contract<br>and belief the Work covered by this Application for Psymmit has be<br>with the Contract Documents, that all amounts have been paid by (<br>which provious Certificates for Psymmit were insued and psymmits re<br>that current arrowers thereis is name due.                                                                                                    | tor's knowledge, information<br>on completed in accordance<br>the Contractor for Work for<br>contract from the Owner, and                                                                                                    |
| G on G703) 5 <u>1497,855,09</u><br>5 <u>333,095,50</u><br>5 <u>333,095,50</u><br>5 <u>303,095,50</u><br>6 <u>505,09</u><br>1 of G7030 5 <u>5</u> <u>503,985,50</u><br>5 <u>503,985,50</u><br>5 <u>503,985,50</u><br>5 <u>503,985,50</u>                                                                                                    | CONTRACTOR: Bluff Lake Builders<br>By Daniel Stewart Courty of<br>State of Courty of<br>States of Courty of<br>States of Courty of Courty of<br>States of Courty of<br>States of Courty of<br>States of Courty of Courty of<br>States of Courty of Courty of<br>States of Courty of Courty of<br>States of Courty of Courty of<br>States of Courty of Courty of Courty of<br>States of Courty of Courty of<br>States of Courty of Courty of Courty of<br>States of Courty of Courty of Courty of<br>States of Courty of Courty of Courty of Courty of<br>States of Courty of Courty of Courty of Courty of Courty of Courty of Courty of Courty of Courty of Courty of Courty of Courty of Courty of Courty of Courty of Courty of Courty of Courty of Courty of Courty of Courty of Courty of Courty of Courty of Courty of Courty of Courty of Courty of Courty of Co | ugust 03, 2009                                                                                                    |
| 5 1481,9330                                                                                                    | his accordance with the Contract Documents, based on no-site observat<br>this application, the Architect cortifies to the Owner that to the best o<br>information and belief the Work has progressed as indicated, the<br>accordance with the Contract Documents, and the Contractor is<br>AMOLINE CERTIFIED.                                                                                                    | ions and the data comprising<br>of the Architect's knowledge<br>quality of the Work is is<br>entitled to payment of the                                                                                                    |
|                                                                                                    | 5 an G793) 5 <u>1.557.573.99</u><br>5 <u>3331.95.39</u><br>5 <u>3301.95.39</u><br>6 <u>3301.953.99</u><br>6 <u>3301.953.99</u><br>5 <u>3.567.259.39</u><br>5 <u>1.667.259.39</u><br>5 <u>1.667.259.39</u><br>5 <u>21.669.259.39</u>                                                                                                    | D on G7930 <u>\$_1691.851.00</u><br>By <u>Daniel Stewart</u> Owe <u>A</u><br>S                                                                                                    |

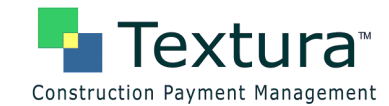

The invoice structure created on the Edit Code Hierarchy page can be viewed on the G703.

| IA Docu<br>ontaining | ment G702, APPLICATION AND CERTIFICAT<br>Contractor's signed certification is attached<br>on below second to state to the second to<br>the Lon Contracts where variable retainage for I |              | APPLICATION NO.: 3<br>APPLICATION DATE: 08:0509<br>PERIOD TO: 08:31:09<br>ARCHITECT'S PROJECT NO: |              |                                           |                                               |       |                         |                                    |
|----------------------|----------------------------------------------------------------------------------------------------|--------------|---------------------------------------------------------------------------------------------------|--------------|-------------------------------------------|-----------------------------------------------|-------|-------------------------|------------------------------------|
| A                    | В                                                                                                    | с            | 20 C                                                                                              | E            | F                                         | c                                             |       | н                       | 1                                  |
|                      |                                                                                                    |              | WORKCOM                                                                                           | MPLETED      | MATERIALS                                 | TOTAL                                         |       | -                       |                                    |
| NO.                  | DESCRIPTION OF WORK                                                                                                    | SCHEDULED    | COM PREVIOUS<br>APPLICATION<br>(D + E)                                                            | THUS PERIOD  | PRESENTLY<br>STORED<br>(NOT IN<br>D OR E) | COMPLETED<br>AND STORED<br>TO DATE<br>(D+E+F) | (676) | TO<br>FINISH<br>(C - G) | RETAINAGE<br>(IF VARIABLE<br>RATE) |
| 3000                 | Construction Costs                                                                                                    |              |                                                                                                   | 8            |                                           |                                               |       |                         |                                    |
| 2000                 | General Conditions                                                                                                    | (            |                                                                                                   |              |                                           |                                               |       |                         |                                    |
| 1000                 | Direct Cests                                                                                                    |              |                                                                                                   |              |                                           |                                               |       |                         |                                    |
| 900                  | Beilding                                                                                                    |              |                                                                                                   | 2            |                                           |                                               |       |                         |                                    |
| Pl                   | Phase One                                                                                                    |              |                                                                                                   |              |                                           |                                               |       |                         |                                    |
| 01                   | earthwork                                                                                                    | 1,145,000.00 | \$62,250.00                                                                                       | 99,500.00    | 0.00                                      | 661,750.00                                    | 57.8% | 483,250.00              | 66,175.0                           |
| 02                   | tite<br>plembing                                                                                                    | 492,500.00   | 28,500 00                                                                                         | 56,750.00    | 0.00                                      | 185,250.00                                    | 37.6% | 307,250.00              | 18,525.0                           |
| ŵ                    | foundation                                                                                                    | 3.900.000.00 | 1 #74,000.00                                                                                      | 9\$7,000.00  | 0.00                                      | 2,961,000.00                                  | 75.9% | 939,000.00              | 296.100.00                         |
| 07                   | :teel<br>rebar                                                                                                    | 720,000.00   | 160,000 00                                                                                        | 0.00         | 0.00                                      | 360,000.00                                    | 50.0% | 360,000.00              | 0.0                                |
| n                    | SUBTOTAL.<br>Phase One                                                                                                    | 6.257,500.00 | 3.124.750.00                                                                                      | 1,143,250.00 | 0.00                                      | 4.168.000.00                                  | 66.6% | 2.089.500.00            | 380,800.0                          |
| P2                   | Phase Two                                                                                                    |              |                                                                                                   |              |                                           |                                               |       |                         |                                    |
| 04                   | concrete                                                                                                    | 2.055,700.00 | 127,850.00                                                                                        | 248,355.00   | 0.00                                      | 1,076,205.00                                  | 52.4% | 979,495.00              | 107,620.5                          |
| 65                   | aniary                                                                                                    | 1,959,000.00 | 0.00                                                                                              | 0.00         | 000                                       | 0.00                                          | 0.0%  | 2,969,000.00            | 60                                 |
|                      | structural<br>steel                                                                                                    | 1.285,700.00 | 0.00                                                                                              | 0.00         | 0.00                                      | 0.00                                          | 0.0%  | 1,325,700.00            | 00                                 |
| 12                   | SUBTOTAL<br>Plaza Two                                                                                                    | 6,330,400.00 | 127,850.00                                                                                        | 248,355.00   | 0.00                                      | 1.076,205.00                                  | 17.1% | 5.234,195.00            | 107,620 5                          |
| 23                   | Place Three                                                                                                    |              |                                                                                                   |              |                                           |                                               |       |                         |                                    |
| J.                   | mont                                                                                                    | man war      | 000                                                                                               | 0.00         | 000                                       | 0.00                                          | 0.0%  | 1,110,900.00            | 60                                 |
|                      | ****                                                                                                    |              | 0.00                                                                                              | 0.00         | 0.00                                      | 0.00                                          | 0.0%  | 433,960.00              | 60                                 |
|                      | firs water time                                                                                                    | 10.10.00     | 0.00                                                                                              | 0.00         | 0.00                                      | 0.00                                          | 0.0%  | 209,330.00              | 00                                 |
| 10                   | NVAC                                                                                                    | 1.195,000.00 | 50,000.00                                                                                         | 348,750.00   | 0.00                                      | 298,750.00                                    | 25.0% | 896,250.00              | 26,371.0                           |
| 28                   | electrical                                                                                                    | 1.234.000.00 | 147,900.00                                                                                        | 0.00         | 5,000.00                                  | 152,900,00                                    | 12.5% | 1.971.300.00            | 11,290.0                           |
| 73                   | SUBTOTAL<br>Pass Three                                                                                                    | 4,251,390.00 | 197,900.00                                                                                        | 248,750.00   | 5,000.00                                  | 413,650.00                                    | 10.0% | 3,799,540.00            | 45,165.0                           |
| P4                   | Place Four                                                                                                    |              |                                                                                                   |              |                                           |                                               |       |                         |                                    |
| -                    | albert                                                                                                    | 1.222.040.00 | 0.00                                                                                              | 000          | 000                                       | 0.00                                          | 0.0%  | 1.222.040.00            | 00                                 |
|                      | grauite                                                                                                    | 51,300.00    | 0.00                                                                                              | 0.06         | 0.00                                      | 0.00                                          | 0.0%  | 51,300.00               | 00                                 |
| N                    | SUBTOTAL<br>Phase Feer                                                                                                    | 1,273,340.00 | 0.00                                                                                              | 0.00         | 0.00                                      | 0.00                                          | 00%   | L273.340.00             | 0.0                                |
| 75                   | Phase Title                                                                                                    |              |                                                                                                   |              |                                           |                                               |       |                         |                                    |
| 28                   | wood<br>staircare                                                                                                    | 607,530.00   | 0.00                                                                                              | 0.00         | 0.00                                      | 0.00                                          | 0.0%  | 607,530-00              | 00                                 |
| 12                   | reefing                                                                                                    | 1,233,520.00 | 0.00                                                                                              | 0.00         | 0.00                                      | 0.00                                          | 0.0%  | 1.233.520.00            | 00                                 |
| 11                   | estrace.                                                                                                    | 1,457,390.00 | 0.00                                                                                              | 0.00         | 0.00                                      | 0.00                                          | 0.0%  | 1,457,390.00            | 00                                 |
| - I                  |                                                                                                    |              |                                                                                                   |              |                                           |                                               |       |                         |                                    |
| н                    | stell,                                                                                                    | 2,324,650.00 | 0.00                                                                                              | 0.00         | 0.00                                      | 0.00                                          | 0.0%  | 1334,650.00             | 00                                 |